Тренинговый Центр Анфисы Бреус

## "Вдохновение"

Пошаговые инструкции по управлению и ведению блога на WordPress

## Урок №50

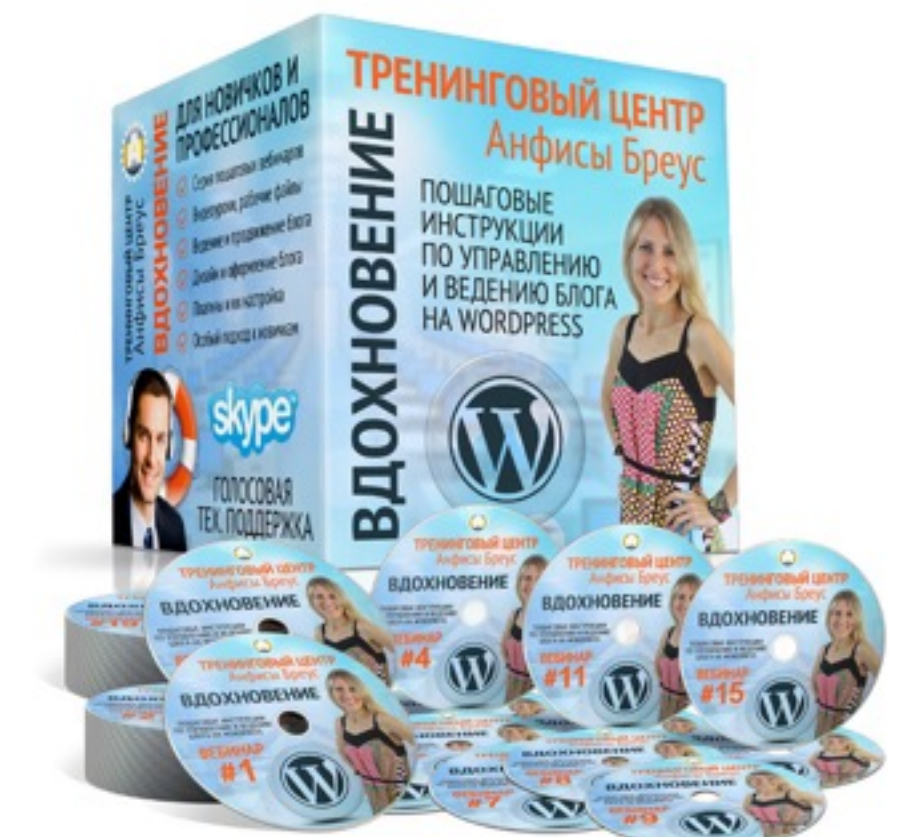

Тема: Как правильно структурировать и оптимизировать статьи на блоге (Часть 1)

#### Вопросы

- Подготовка
  - Подбор ключевых слов
  - Выбор типа статьи
- Заголовок статьи
  - Какой должен быть заголовок
  - Где и как отображаются заголовки
  - Как перезаписать заголовок для поисковиков
  - Стиль, шрифт, цвет, размер заголовков в шаблоне AB-Inspiration
- Первый абзац
  - Как написать первый абзац
  - Где отображается первый абзац
  - Как перезаписать первый абзац для поисковиков
- Миниатюра

## Подготовка

http://wptraining.ru

## **1. Подбор ключевых слов** Yandex

- 1. зайти на сайт Yandex <u>https://wordstat.yandex.ru/</u>
- 2. В поле ввести ключевое слово
- 3. Нажать на кнопку «Подобрать»

| C https://wordsta | t.yandex.ru                                                                                                    |                                                                          |
|-------------------|----------------------------------------------------------------------------------------------------|--------------------------------------------------------------------------|
| a                 | Директ Справочник Метрика Рекламная сеть Маркет Баян Деньги ещё                                                                                                    | 3                                                                        |
| Ндекс             | вордпресс 2                                                                                                    | Подобрать                                                                |
| подбор слов       | • По словам По регионам История запросов Все рег                                                                                                    | ионы                                                                     |
|                   | Цифры рядом с каждым запросом в результатах подбора слов дают предварительный прогноз<br>которое вы получите, выбрав этот запрос в качестве ключевого слова. Так, цифра рядом со словом<br>число показов по всем запросам со словом «телефон»: «купить телефон», «сотовый телефон», «ку<br>«купить новый сотовый телефон в крапинку» и т.п. | числа показов в месяц,<br>«телефон» обозначает<br>пить сотовый телефон», |
|                   | Если вы хотите узнать количество показов для пользователей из определенного региона, кликн                                                                                                    | ите по «Все регионы».                                                    |

- 1. Ввести капчу в поле
- 2. Нажать на кнопку «Отправить»

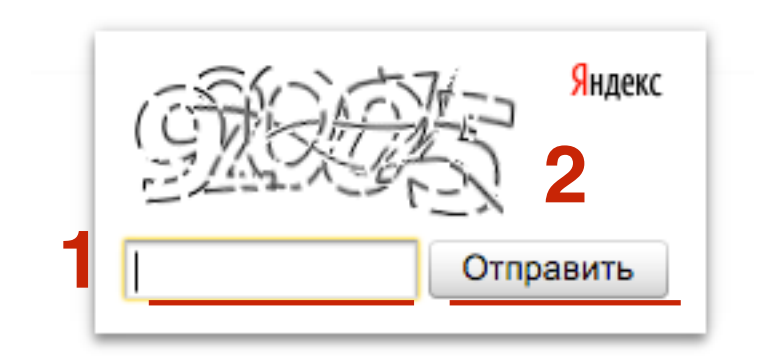

Что искали со словом «вордпресс» — 83 793 показа в месяц

| Статистика по словам         | Показов в месяц ? |
|------------------------------|-------------------|
| вордпресс                    | 83 793            |
| шаблоны вордпресс            | 9 177             |
| сайт +на вордпресс           | 7 178             |
| плагины +для вордпресс       | 4 586             |
| страница вордпресс           | 3 944             |
| вордпресс бесплатно          | 3 636             |
| темы +для вордпресс          | 3 112             |
| вордпресс +на русском        | 3 004             |
| скачать вордпресс 2          | 2 992             |
| записи вордпресс             | 1 691             |
| картинки вордпресс           | 1 514             |
| бесплатные шаблоны вордпресс | 1 428             |
| +как установить вордпресс 3  | 1 375             |
| хостинг вордпресс            | 1 246             |
| бесплатные темы вордпресс    | 1 243             |
| админку вордпресс            | 1 203             |
| админка вордпресс            | 1 203             |
| блог вордпресс               | 1 132             |
| вордпресс видео              | 1 109             |
| установка вордпресс          | 953               |
| вордпресс статьи             | 920               |
| форма вордпресс              | 905               |
| вордпресс официальный сайт   | 865               |
| настройка вордпресс          | 835               |

1. Выбрать ключевые фразы для статьи

2. Кликнуть по ключевой фразе

\_

Запросы, похожие на "вордпресс"

| Статистика по словам                                          | Показов в месяц ? |
|---------------------------------------------------------------|-------------------|
| шаблоны wordpress                                             | 32 446            |
| шаблон магазина wordpress                                     | 1 694             |
| шаблон интернет магазина wordpress                            | 1 416             |
| шаблон интернет магазина                                      | 11 103            |
| бесплатные шаблоны                                            | 258 473           |
| wp admin                                                      | 12 037            |
| темы wordpress                                                | 18 124            |
| <u>бесплатные шаблоны +для интернет</u><br>магазина wordpress | 120               |
| интернет магазин +на wordpress                                | 2 194             |
| шаблоны интернет                                              | 13 003            |
| магазин +на wordpress                                         | 2 603             |
| магазин шаблонов                                              | 15 928            |
| купить шаблон +для wordpress                                  | 86                |
| wordpress купить                                              | 695               |
| wordpress com                                                 | 9 475             |
| blogspot com                                                  | 47 708            |
| русские шаблоны                                               | 28 379            |
| купить тему wordpress                                         | 90                |
| +как сделать интернет магазин +на<br>wordpress                | 46                |

http://wptraining.ru

| установка вордпресс                               |                       |                      | 🛛 Подобрать                   |
|---------------------------------------------------|-----------------------|----------------------|-------------------------------|
| • По словам По регионам                           | История запросов      | Bc                   | е регионы                     |
| Се Только мобильные                               |                       | По                   | следнее обновление: 19.12.201 |
| Что искали со словом «у<br>вордпресс» — 953 показ | становка<br>а в месяц | Запросы, похожие на  | "установка вордпресс"         |
| татистика по словам                               | Показов в месяц ?     | Статистика по словам | Показов в месяц ?             |
| гановка вордпресс                                 | 953                   | blogspot com         | 47 708                        |
| ановка вордпресс +на денвер                       | 151                   |                      |                               |
| ановка вордпресс +на хостинг                      | 111                   |                      |                               |
| тановка вордпресс видео                           | 43                    |                      |                               |
| ановка плагинов +на вордпресс                     | 41                    |                      |                               |
| ановка вордпресс +на сайт                         | 41                    |                      |                               |
| ановка шаблона вордпресс                          | 34                    |                      |                               |
| новка темы вордпресс                              | 31                    |                      |                               |
| тройка вордпресс после установки                  | 22                    |                      |                               |
| дпресс установка +на компьютер                    | 19                    |                      |                               |
| ановка вордпресс +на денвер<br>јаговая инструкция | 16                    |                      |                               |
| тановка яндекс метрики +на<br>рдпресс             | 16                    |                      |                               |
| гановка вордпресс +на локальный<br>мпьютер        | 16                    |                      |                               |
| ановка магазина +на вордпресс                     | 16                    |                      |                               |
| новка вордпресс +на сервер                        | 15                    |                      |                               |
| одпресс страница оформления заказ<br>ановка       | 9                     |                      |                               |
| ановка вордпресс +на trust host ru                | 8                     |                      | http:/                        |

## 1. Подобрать синонимы для ключевых слов <u>http://pr-cy.ru/synonims</u>

| G 🛛                | pr-cy.ru/synonyms/?word=рецепт                                                                   |                  |        | S 🖉 🚼     |
|--------------------|--------------------------------------------------------------------------------------------------|------------------|--------|-----------|
| pe                 | цепт                                                                                             |                  |        | Подобрать |
| Морф<br>Началы     | ологическая информация<br>ная форма « <b>рецепт</b> » существительное в форме <b>ед,им,мр,но</b> |                  |        |           |
| Синони/<br>Синони/ | имы<br>мы к слову « <b>рецепт</b> » найдено <b>16</b>                                            |                  |        |           |
| в нача             | льной форме                                                                                      | в исходной форме |        |           |
|                    |                                                                                                  | ед,им,мр,но      |        |           |
|                    | способ                                                                                           |                  | способ |           |
|                    | средство                                                                                         |                  | нет    |           |
|                    | путь                                                                                             |                  | путь   |           |
|                    | прием                                                                                            |                  | прием  |           |
|                    | метод                                                                                            |                  | метод  |           |
|                    | вывод                                                                                            |                  | вывод  |           |
|                    | инструкция                                                                                       |                  | нет    |           |
|                    | руководство                                                                                      |                  | нет    |           |
|                    | сигнатура                                                                                        |                  | нет    |           |
|                    | рекомендация                                                                                     |                  | нет    |           |
|                    | совет                                                                                            |                  | совет  |           |

http://wptraining.ru

# **2. Подбор ключевых слов** Google

- зайти на сайт Google <u>https://adwords.google.ru/keywordplanner</u>
- 2. Нажать на кнопку «Войти в AdWords»

https://adwords.google.ru/keywordplanner

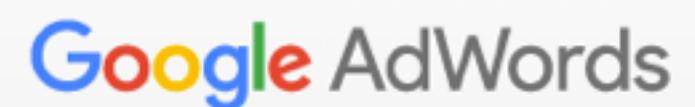

Войти | Создать аккаунт

Вы можете получить бесплатную консультацию по телефону 02 401 3311

### Планировщик ключевых слов

Разрабатывайте кампании в поисковой сети, просматривайте статистику и получайте варианты ключевых слов.

2

Войти в AdWords

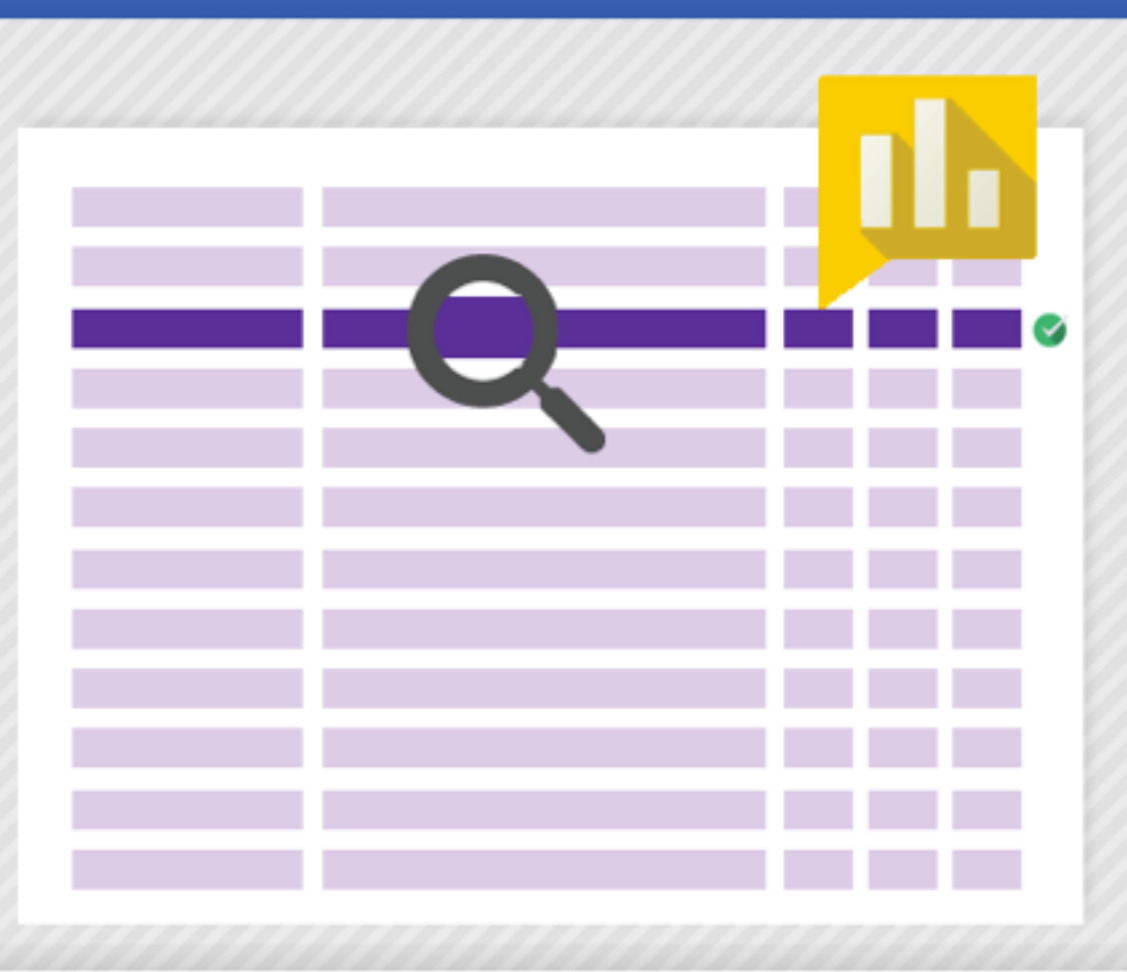

- 1. Открыть блок «Поиск новых ключевых слов по фразе...
- 2. Ввести ключевое слово или фразу
- 3. Нажать на кнопку «Получить варианты»

#### **Q** Поиск новых ключевых слов и получение статистики запросов

| Укажите одно или несколь                                                                             | ко значений                                        | :                                                                                                    |   |
|----------------------------------------------------------------------------------------------------|----------------------------------------------------|----------------------------------------------------------------------------------------------------|---|
| Ваш продукт или услуга                                                                               |                                                    |                                                                                                    |   |
| водрпресс 2                                                                                          |                                                    |                                                                                                    |   |
| Целевая страница                                                                                     |                                                    |                                                                                                    |   |
| www.example.com/page                                                                                 |                                                    |                                                                                                    |   |
| Категория товаров                                                                                    |                                                    |                                                                                                    |   |
| Выберите или введите ка                                                                              | тегорию тов                                        | заров                                                                                                    |   |
| Таргетинг ?<br>Все местоположения                                                                    | di s                                               | Параметры поиска 🦻<br>Фильтры ключевых слов                                                                                               | P |
|                                                                                                    |                                                    |                                                                                                    |   |
| Все языки                                                                                            | ø                                                  | Варианты ключевых                                                                                                    | P |
| Все языки<br>Google<br>Минус-слова                                                                   |                                                    | Варианты ключевых<br>слов<br>Показать отдаленные<br>варианты                                                                              |   |
| Все языки<br>Google<br>Минус-слова<br>Диапазон дат 👔                                                 | 1 <sup>-</sup><br>1 <sup>-</sup><br>1 <sup>-</sup> | Варианты ключевых<br>слов<br>Показать отдаленные<br>варианты<br>Скрыть ключевые слова из<br>аккаунта                                      | P |
| Все языки<br>Google<br>Минус-слова<br>Диапазон дат ?<br>Показать средн. число<br>запросов в мес. для |                                                    | Варианты ключевых<br>слов<br>Показать отдаленные<br>варианты<br>Скрыть ключевые слова из<br>аккаунта<br>Скрыть ключевые слова из<br>плана |   |

3

Получить варианты

#### 1. Выбрать необходимую группу

Ваш продукт или услуга Получить варианты Изменить критерии поиска водрпресс Столбцы -Загрузить ~ Добавить все (15) Варианты групп объявлений Варианты ключевых слов Процент показов Добавить в Ср. число запросов Уровень Рекомендованная Группы объявлений (по релевантности) в месяц ? конкуренции ? ставка ? объявл. 🤈 план 2 ворд пресс (24) >> ~ 6 940 32,56 руб. низкий вордпресс вход, вордпресс, создать сайт ... блог бесплатно (6) >> ~ 1 480 средний 25,56 руб. создать блог бесплатно, блог бесплатно, ... сайт (6) ~ 2 2 1 0 33,27 руб. >> высокий бесплатный сайт, открыть сайт бесплатно... блог (10) >> ~ 870 20,34 руб. низкий блог создать, бесплатный блог, сайт блог,... админку (5) ~ 440 >> низкий как зайти в админку сайта, как зайти в ад... Wp Admin (6) >> ~ 930 214,33 руб. низкий wp admin theme, admin wp, wp admin page,... пароль (11) >> ~ 6 790 низкий 20,27 руб. восстановить пароль, как восстановить па... админка (6) >>  $\sim$ 720 низкий админка вордпресс, вордпресс админка, а... как зайти (6) >> ~ 490 низкий 13,48 руб. как зайти на свой сайт, как зайти на свой ... админ панель (5) >> ~ 190 низкий как зайти в админ панель сайта, админ па... изменить пароль (5) >> 2 390 ~ низкий 12,67 py6. изменить пароль, как изменить пароль, ка.

<u>http://wptraining.ru</u>

| Группа объявлений: ворд пресс 1 из 15 вариа |                                      |                          |                             | антов групп объявлений <   |                    |
|---------------------------------------------|--------------------------------------|--------------------------|-----------------------------|----------------------------|--------------------|
|                                             |                                      |                          |                             |                            | вить все (24)      |
| Ключевые слова (по релевантности)           | Ср. число<br>запросов в 🗸<br>месяц 🖓 | Уровень<br>конкуренции ? | Рекомендованная<br>ставка ? | Процент показов<br>объявл. | Добавить в<br>план |
| вордпресс                                   | Li 5 400                             | низкий                   | 22,22 руб.                  | -                          | >>>                |
| как установить вордпресс                    | Li 260                               | низкий                   | 35,35 руб.                  | -                          | >>                 |
| сайт на вордпресс                           | Li 210                               | низкий                   | 12,44 руб.                  | -                          | >>                 |
| вордпресс вход                              | Liz 140                              | низкий                   | 37,63 руб.                  | -                          | >>                 |
| создать сайт на вордпресс                   | Liz 140                              | высокий                  | 95,32 руб.                  | -                          | >>                 |
| как установить вордпресс на х               | Liz 110                              | низкий                   | -                           | -                          | >>                 |
| установка вордпресс на хостинг              | Liz 90                               | низкий                   | -                           | -                          | >>                 |
| блог на вордпресс                           | Liz 90                               | низкий                   | -                           | -                          | >>                 |
| вход в вордпресс                            | <u>⊢</u> 70                          | низкий                   | -                           | -                          | >>                 |
|                                             |                                      |                          |                             |                            |                    |

## 3. Выбор типа статьи

## 3 Типа статьи (по структурированию)

### • Статья-Инструкция

(руководства, инструкции, статьи ответы)

Как я \_\_\_\_\_ и как вы можете это повторить Почему \_\_\_\_\_ важно и как это сделать Полное руководство по \_\_\_\_\_ Пошаговая инструкция \_\_\_\_\_

### • Статья-список

(идеи, советы, ресурсы, коллекции, от А до Я)

20 советов \_\_\_\_\_ 5 лучших \_\_\_\_\_ 10 способов

### • Статья-обзор

(рецензии, отзывы, сравнения, позновательная информация)

#### Как написать статья-инструкцию

🎬 Дек 21, 2015 10:53 🛛 🛔 Автор: Анфиса Бреус 🛛 🔍 Комментариев нет

Facebook Twitter St Google+ W VK 💡 OK @ Mailru

Lorem ipsum dolor sit amet, consectetur adipiscing elit. Morbi laoreet velit purus, ac consectetur eros imperdiet non. Vivamus felis nisl, imperdiet sit amet ornare sed, scelerisque id orci. Class aptent taciti sociosqu ad litora torquent per conubia nostra, per inceptos himenaeos.

#### Шаг 1 - Cum sociis natoque penatibus

Cum sociis natoque penatibus et magnis dis parturient montes, nascetur ridiculus mus. Pellentesque condimentum condimentum sapien quis iaculis. Integer eleifend sem nec nisi dignissim, sit amet faucibus purus efficitur. Quisque volutpat et purus eu rutrum.

- Quisque volutpat et purus eu rutrum.
- Class aptent taciti sociosqu ad litora torquent per conubia nostra,
- per inceptos himenaeos.

#### Шаг 2 - Nullam nec lacus sed orci

Nullam nec lacus sed orci pharetra cursus in eget arcu. Nunc aliquet nibh eu eros scelerisque lobortis. Donec id fermentum sem, vitae laoreet lacus. Duis vestibulum condimentum massa, a rhoncus leo eleifend vitae. Donec facilisis lacinia malesuada.

- 1. Morbi ut sodales metus.
- 2. Mauris aliquam auctor leo,
- 3. sed interdum felis mattis ac.

Suspendisse maximus, augue eget placerat interdum, sapien urna facilisis magna, a consectetur lectus diam a dolor.

#### Шаг 3 -Phasellus convallis

Phasellus convallis, augue in efficitur eleifend, metus tortor bibendum libero, vel condimentum est lorem nec felis. Maecenas consectetur hendrerit risus et tincidunt. Nulla porta aliquam dictum.

Ut malesuada luctus neque eu feugiat. Mauris a justo in tellus gravida accumsan.

#### Заключение

Curabitur at dapibus erat. Nullam quis cursus est. Suspendisse magna magna, condimentum in molestie et, tincidunt sed velit.

### 3 лучшие статьи о создании блога

🏥 Дек 21, 2015 10:56 🛛 👗 Автор: Анфиса Бреус 🛛 🔍 Комментариев нет

Facebook 😏 Twitter 🖇 Google+ 💘 VK 💡 OK @ Mailru

Lorem ipsum dolor sit amet, consectetur adipiscing elit. Morbi laoreet velit purus, ac consectetur eros imperdiet non. Vivamus felis nisl, imperdiet sit amet ornare sed, scelerisque id orci. Class aptent taciti sociosqu ad litora torquent per conubia nostra, per inceptos himenaeos.

1.Cum sociis natoque penatibus et magnis dis parturient montes, nascetur ridiculus mus. Pellentesque condimentum condimentum sapien quis iaculis. Integer eleifend sem nec nisi dignissim, sit amet faucibus purus efficitur. Quisque volutpat et purus eu rutrum.

Quisque volutpat et purus eu rutrum. Class aptent taciti sociosqu ad litora torquent per conubia nostra, per inceptos himenaeos.

 Nullam nec lacus sed orci pharetra cursus in eget arcu. Nunc aliquet nibh eu eros scelerisque lobortis. Donec id fermentum sem, vitae laoreet lacus. Duis vestibulum condimentum massa, a rhoncus leo eleifend vitae. Donec facilisis lacinia malesuada.

Morbi ut sodales metus. Mauris aliquam auctor leo, sed interdum felis mattis ac.

 Suspendisse maximus, augue eget placerat interdum, sapien urna facilisis magna, a consectetur lectus diam a dolor.

Phasellus convallis, augue in efficitur eleifend, metus tortor bibendum libero, vel condimentum est lorem nec felis. Maecenas consectetur hendrerit risus et tincidunt. Nulla porta aliquam dictum.

Ut malesuada luctus neque eu feugiat. Mauris a justo in tellus gravida accumsan.

Curabitur at dapibus erat. Nullam quis cursus est. Suspendisse magna magna, condimentum in molestie et, tincidunt sed velit.

#### SEO на блоге

🍈 Дек 21, 2015 11:00 🛔 Автор: Анфиса Бреус 🔍 Комментариев нет

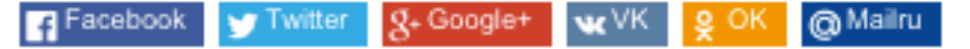

Lorem ipsum dolor sit amet, consectetur adipiscing elit. Morbi laoreet velit purus, ac consectetur eros imperdiet non. Vivamus felis nisl, imperdiet sit amet ornare sed, scelerisque id orci. Class aptent taciti sociosqu ad litora torquent per conubia nostra, per inceptos himenaeos.

#### Что такое SEO

dis parturient montes, nascetur ridiculus mus. Pellentesque condimentum condimentum sapien quis iaculis. Integer eleifend sem nec nisi dignissim, sit amet faucibus purus efficitur. Quisque volutpat et purus eu rutrum.

Quisque volutpat et purus eu rutrum. Class aptent taciti sociosqu ad litora torquent per conubia nostra, per inceptos himenaeos.

#### Почему SEO опасно для блога

Nunc aliquet nibh eu eros scelerisque lobortis. Donec id fermentum sem, vitae laoreet lacus. Duis vestibulum condimentum massa, a rhoncus leo eleifend vitae. Donec facilisis lacinia malesuada.

Morbi ut sodales metus. Mauris aliquam auctor leo, sed interdum felis mattis ac.

#### Правила использования SEO

Curabitur augue eget placerat interdum, sapien urna facilisis magna, a consectetur lectus diam a dolor.

Phasellus convallis, augue in efficitur eleifend, metus tortor bibendum libero, vel condimentum est lorem nec felis. Maecenas consectetur hendrerit risus et tincidunt. Nulla porta aliquam dictum.

#### В чем преимущества SEO

Ut malesuada luctus neque eu feugiat. Mauris a justo in tellus gravida accumsan.

Curabitur at dapibus erat. Nullam quis cursus est. Suspendisse magna magna, condimentum in molestie et, tincidunt sed velit.

#### Вывод: Использовать или не использовать SEO

Maecenas consectetur hendrerit risus et tincidunt. Nulla porta aliquam dictum. Nam magna arcu, congue sed lectus sed, imperdiet vulputate massa. Duis in faucibus felis, ut aliquam lacus. Proin in scelerisque velit.

#### http://wptraining.ru

## Заголовок статьи

http://wptraining.ru

## Придумать заголовок

- 1. Желательно не больше **117 символов** (чтобы влез в твит) 2. Включить **ключевое слово**/запрос
- 3. Из заголовка можно понять о чем статья
- 4. Использовать работающие заголовки

http://wptraining.ru

## Где отображается заголовок на блоге

### 1. В начале каждой статьи

(на главной, в архивах, на странице статьи)

Как создать презентационную главную страницу на блоге с помощью плагина «Входная страница»

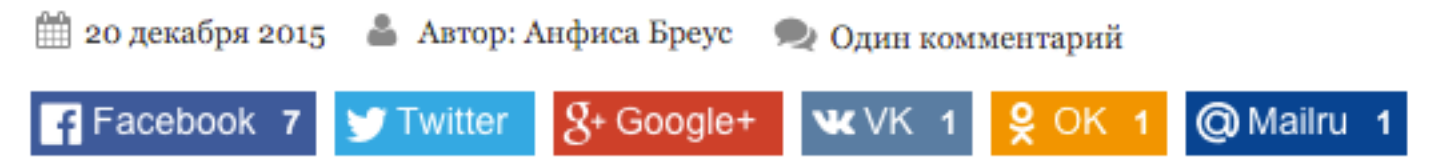

### 2. В виджете «Свежие записи» - отображается 60 знаков

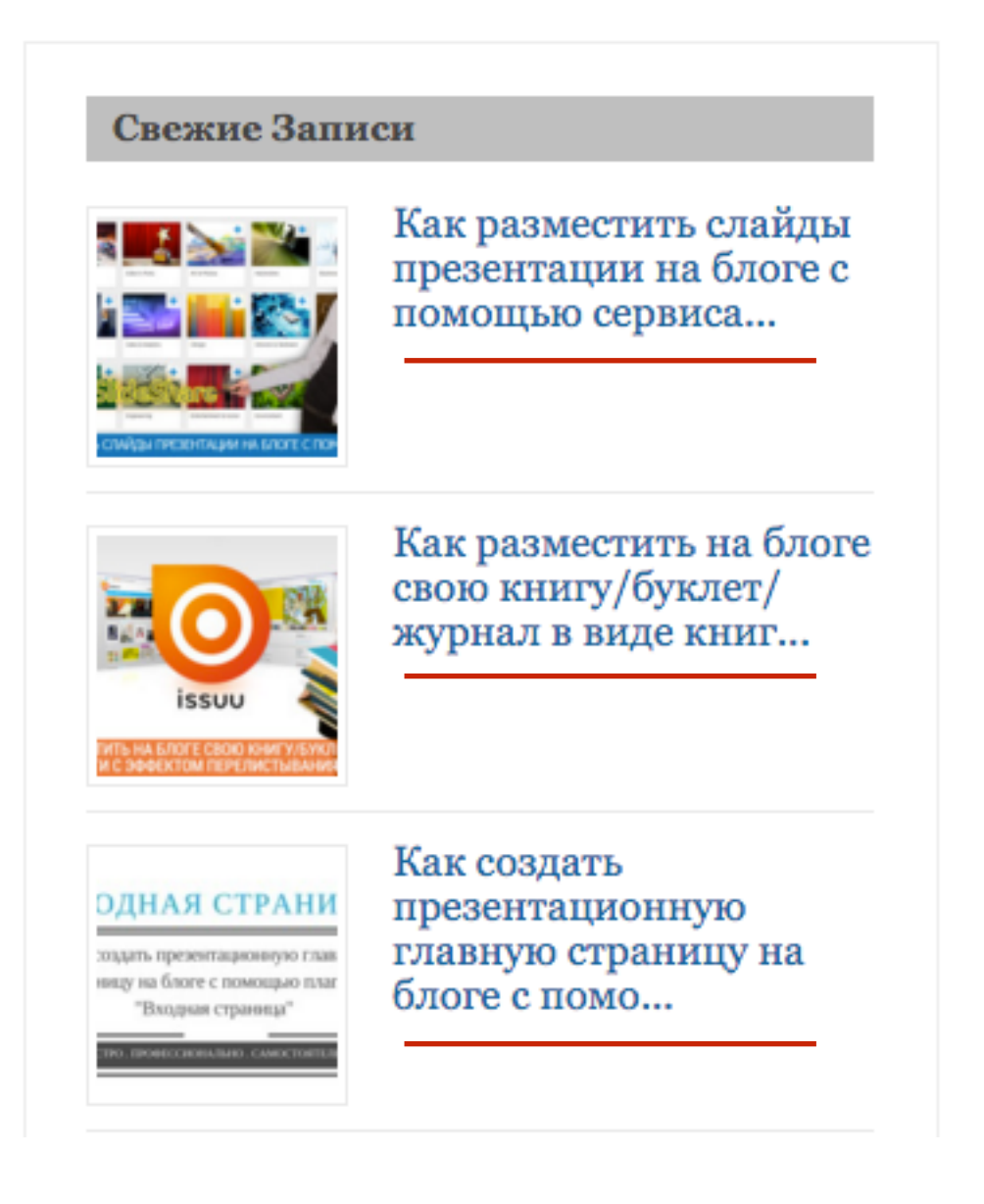

### 3. В блоке «Похожие записи» - отображается полностью

#### Похожие записи:

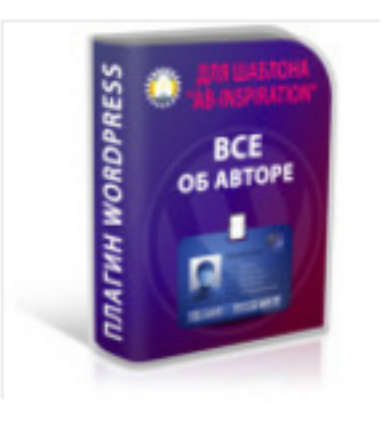

WordPress плагин Все Об Авторе

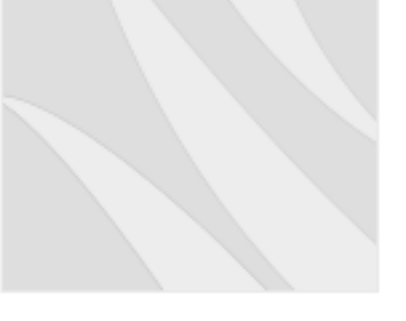

«Каталог» — Новый плагин для шаблона AB-Inspiration Плагин «Отзывы» для шаблона AB-Inspiration

TESTIMONIALS

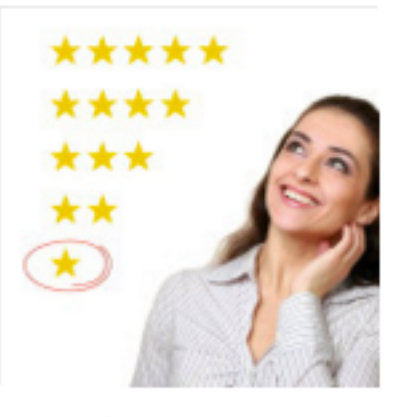

Как добавить рейтинг статей в виде звезд на блог и выдачу гугл. Плагин «Рейтинг Статей».

### 4. Входная страница - отображается полностью

Как разместить слайды презентации на блоге с помощью сервиса SLideShare.net. Урок 49. ТЦ «Вдохновение».

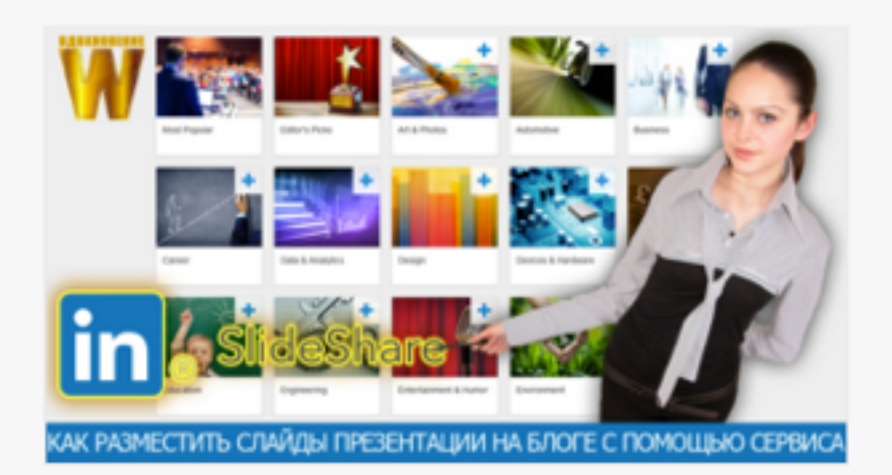

14-го декабря состоялся очередной, бесплатный, 50-й вебинар-тренинг Тренингового Центра по WordPress "Вдохновение". Следующий 51 вебинар тренинг состоится 21 декабря, в 13.00(мск). Вход свободный. Тема урока... Как разместить на блоге свою книгу/буклет/журнал в виде книги с эффектом перелистывания. Урок 48. ТЦ «Вдохновение».

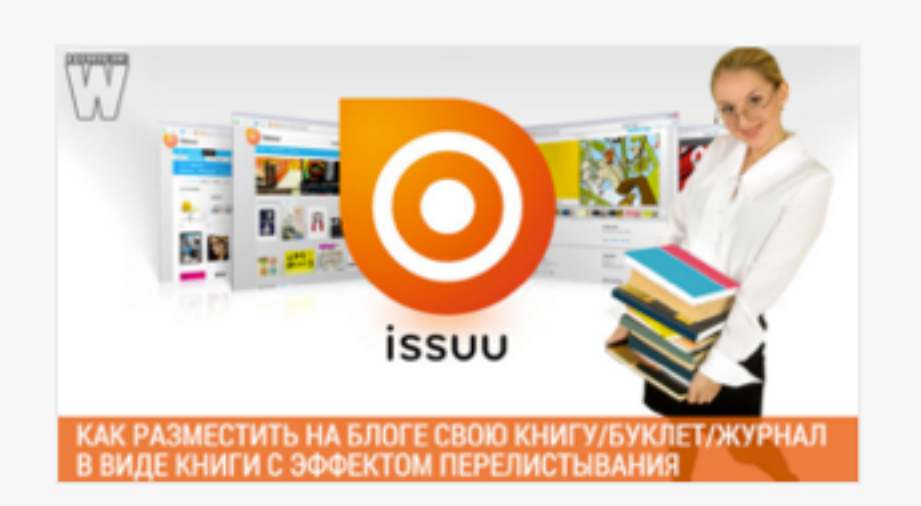

7-го декабря состоялся очередной, бесплатный, 49-й вебинар-тренинг Тренингового Центра по WordPress "Вдохновение". Следующий 50 вебинар тренинг состоится 14 декабря, в 13.00(мск). Вход свободный. Тема урока... Как сделать презентацию в Google и разместить слайды на блоге. Урок 47. ТЦ «Вдохновение».

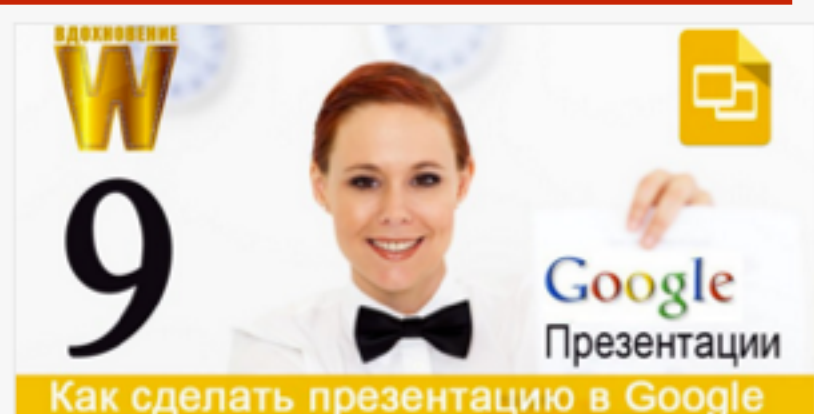

и разместить слайды на блоге

2-го декабря состоялся очередной, бесплатный, 48-й вебинар-тренинг Тренингового Центра по WordPress "Вдохновение". Следующий 49 вебинар тренинг состоится 7 декабря, в 13.00(мск). Вход свободный. Тема урока...

### 5. Входная страница - отображается полностью

### Самые популярные записи

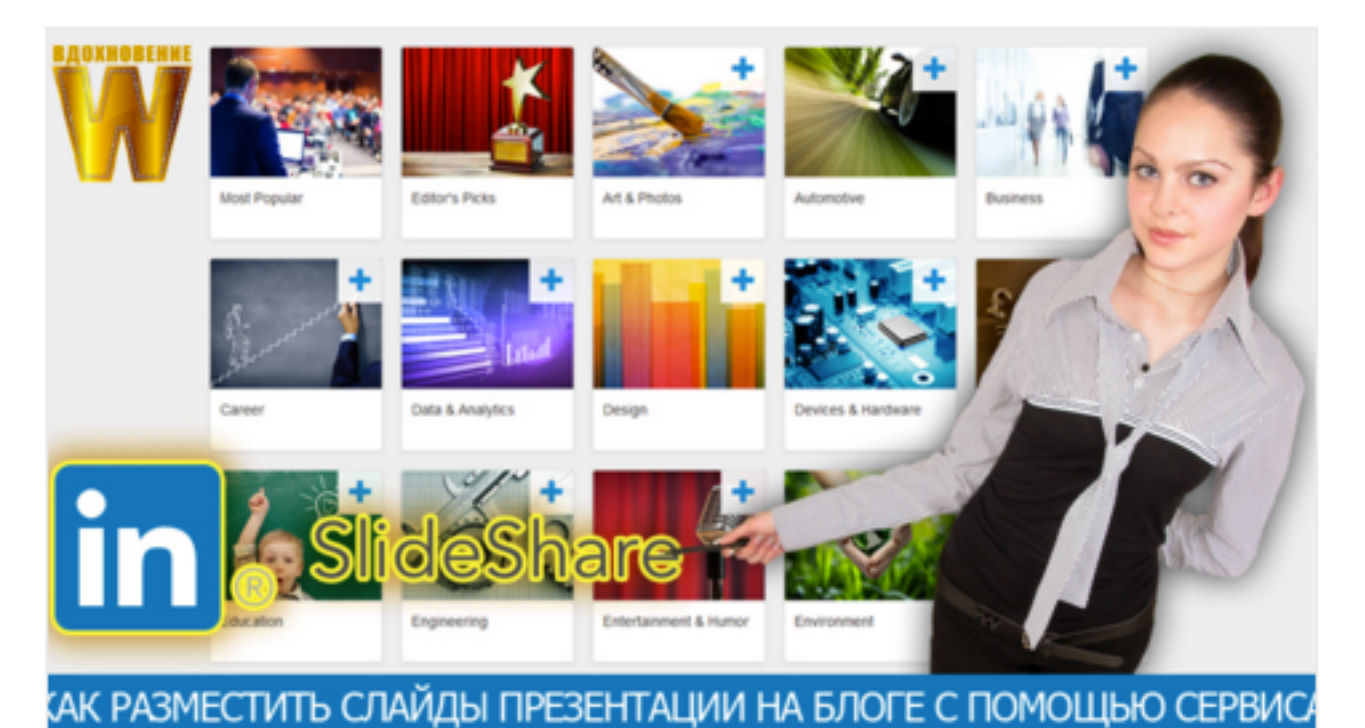

#### Kar paawaatutti ataŭ ti upozoutanuju na Stora a

#### Как разместить слайды презентации на блоге с помощью сервиса SLideShare.net. Урок 49. ТЦ «Вдохновение».

14-го декабря состоялся очередной, бесплатный, 50-й вебинартренинг Тренингового Центра по WordPress "Вдохновение". Следующий 51 вебинар тренинг состоится 21 декабря, в 13.00(мск). Вход свободный. Тема урока №49: Как разместить слайды презентации на блоге с помощью сервиса SLideShare.net. На этом уроке были рассмотрели...

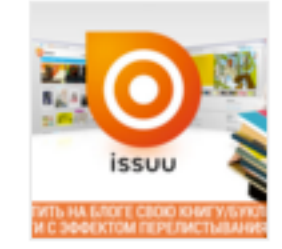

Как разместить на блоге свою книгу/буклет/журнал в виде книги с эффектом перелистывания. Урок 48. ТЦ «Вдохновение».

7-го декабря состоялся очередной, бесплатный, 49-й вебинар-тренинг Тренингового Центра по WordPress "Вдохновение". Следующий 50 вебинар тренинг состоится 14 декабря, в...

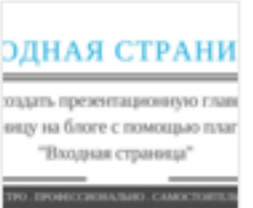

#### Как создать презентационную главную страницу на блоге с помощью плагина «Входная страница»

Сегодня все чаще главную страницу блога делают на подобии лендинга (продающая

страница), на которой выводят основные разделы сайта, приветствие автора,...

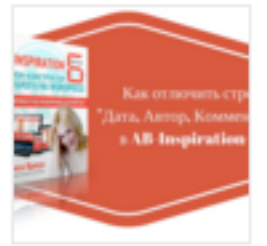

#### Как отлючить/включить строку с датой, автором и комментарии в начале статьи в шаблоне AB-Inspiration 6.0

Все чаще WordPress используют для создания сайта. И главное отличие сайта от блога это привязка ко времени, автору и наличие...

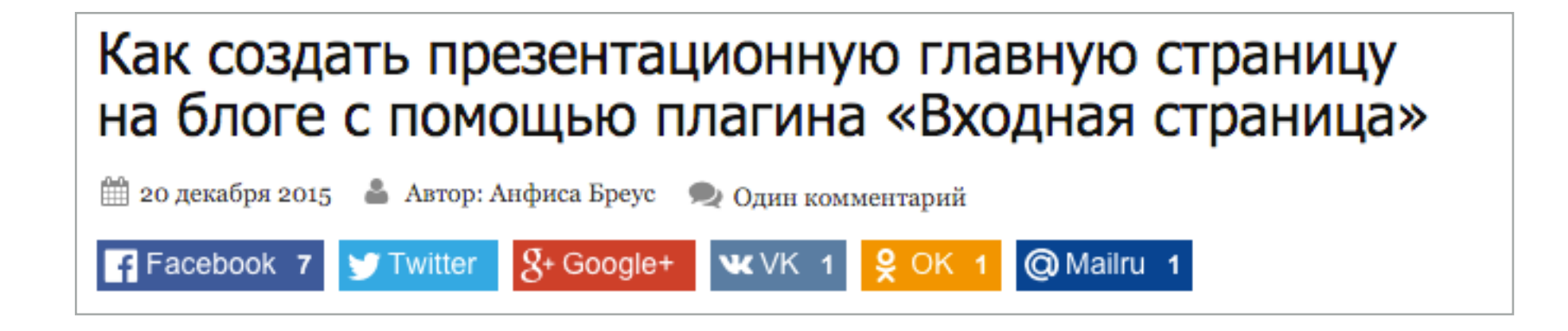

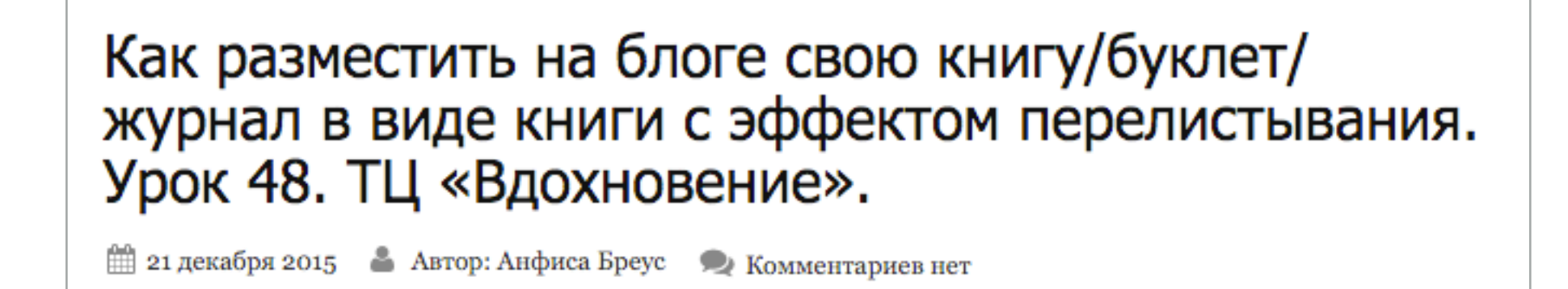

Mailru

W VK

g+ Google+

🗂 Twitter

2

Facebook

### Заголовки в соц. сетях

http://wptraining.ru

### Facebook

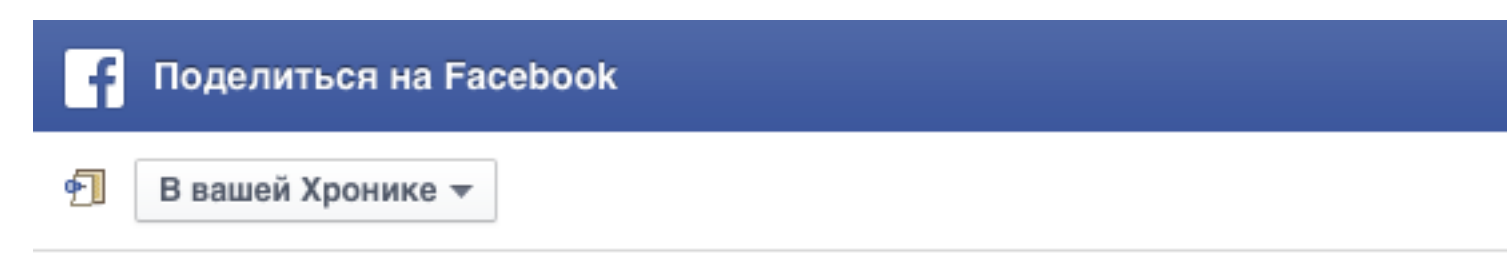

Расскажите об этом что-нибудь...

## ВХОДНАЯ СТРАНИЦА

Как создать презентационную главную страницу на блоге с помощью плагина "Входная страница"

БЫСТРО. ПРОФЕССИОНАЛЬНО. САМОСТОЯТЕЛЬНО

Как создать презентационную главную страницу на блоге с помощью плагина «Входная страница»

Сегодня все чаще главную страницу блога делают на подобии лендинга (продающая страница), на которой выводят основные разделы сайта, приветствие автора,...

ANFISABREUS.RU

## Twitter

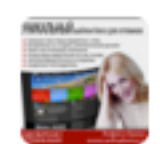

Анфиса Бреус @BlogSetevika · 4 сек

Как создать презентационную главную страницу на блоге с помощью плагина Входная страница: anfisabreus.ru/2015/12/kak-so... с помощью @anfisabreus

🔸 🛃 🖤 🚥 Показать сводку

### <u>vk.com</u>

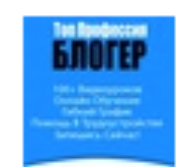

Центр подготовки профессиональных блогеров Как создать презентационную главную страницу на блоге с помощью плагина «Входная страница»

#### ВХОДНАЯ СТРАНИЦА

Как создать презентационную главную страницу на блоге с помощью плагина "Входная страница"

anfisabreus.ru

БЫСТРО. ПРОФЕССИОНАЛЬНО. САМОСТОЯТЕЛЬНО

Как создать презентационную главную страницу на блоге с помощью плагина «Входная..

Сегодня все чаще главную страницу блога делают на подобии лендинга (продающая страница), на которой..

### <u>ok.ru</u>

Как создать презентационную главную страницу на блоге с помощью...

Сегодня все чаще главную страницу блога делают на подобии лендинга (продающая страница), на...

anfisabreus.ru

## ВХОДНАЯ СТРАНИЦА

Как создать презентационную главную страницу на блоге с помощью плагина "Входная страница"

БЫСТРО. ПРОФЕССИОНАЛЬНО. САМОСТОЯТЕЛЬНО

## Заголовки в поисковиках

http://wptraining.ru

### **Google** (от 42 до 68 символов)

Как создать презентационную главную страницу на ... anfisabreus.ru > плагины для AB-Inspiration • \*\*\*\*\* Рейтинг: 5 - 1 голос 21 ч. назад - Сегодня все чаще главную страницу блога делают на подобии

лендинга (продающая страница), на которой выводят основные ...

### Яндекс (от 65 до 70 символов)

Как создать презентационную главную страницу на блоге... anfisabreus.ru > ...bloge...pomoshhyu-plagina-vxodnaya... • Сегодня все чаще главную страницу блога делают на подобии вчера лендинга (продающая страница), на которой выводят основные разделы сайта, приветствие автора...

## Как перезаписать заголовок для поисковиков с помощью плагина All In One SEO Pack

| 🖚 Консоль      | Редактировать запись добавить новую                                                                                                   |
|----------------|----------------------------------------------------------------------------------------------------|
| All in One SEO |                                                                                                    |
|                | Как создать презентационную главную страницу на                                                                                       |
| 🖈 Записи       | Постоянная ссылка: http://apfisabreus.ru/2015/12/kak-sozdat-prezexodpava-strapica/                                                    |
| Все записи     | Изменить                                                                                                    |
| Добавить новую |                                                                                                    |
| Рубрики        | Э Добавить медиафайл Визуально Текст                                                                                                  |
| Метки          | B I ↔ ☱ ☱ ↔ - ☱ ☱ ♂ ⅔ ☲                                                                                                    |
| 9ј Медиафайлы  | <> Отзывы 🔻 🛩 Твит 🔻 Списки 🔻                                                                                                    |
| 📕 Страницы     | Абзац ▼ ⊻ ≡ <u>А</u> ▼ 🛱 🖉 Ω ∉ 乗 ↑                                                                                                    |
| 🏯 Отзывы       | Сегодня все чаще главную страницу блога делают на подобии лендинга                                                                    |
| 🛡 Комментарии  | (продающая страница), на которой выводят основные разделы сайта,<br>приветствие автора, контакты, важные ключевые посты или страницы. |
# ШАГ 2

- 1. Спуститься ниже к блоку «All in One SEO Pack»
- 2. В поле «Заголовок» прописать заголовок для поисковиков
- 3. Следить за количеством символов
- 4. Сохранить изменения

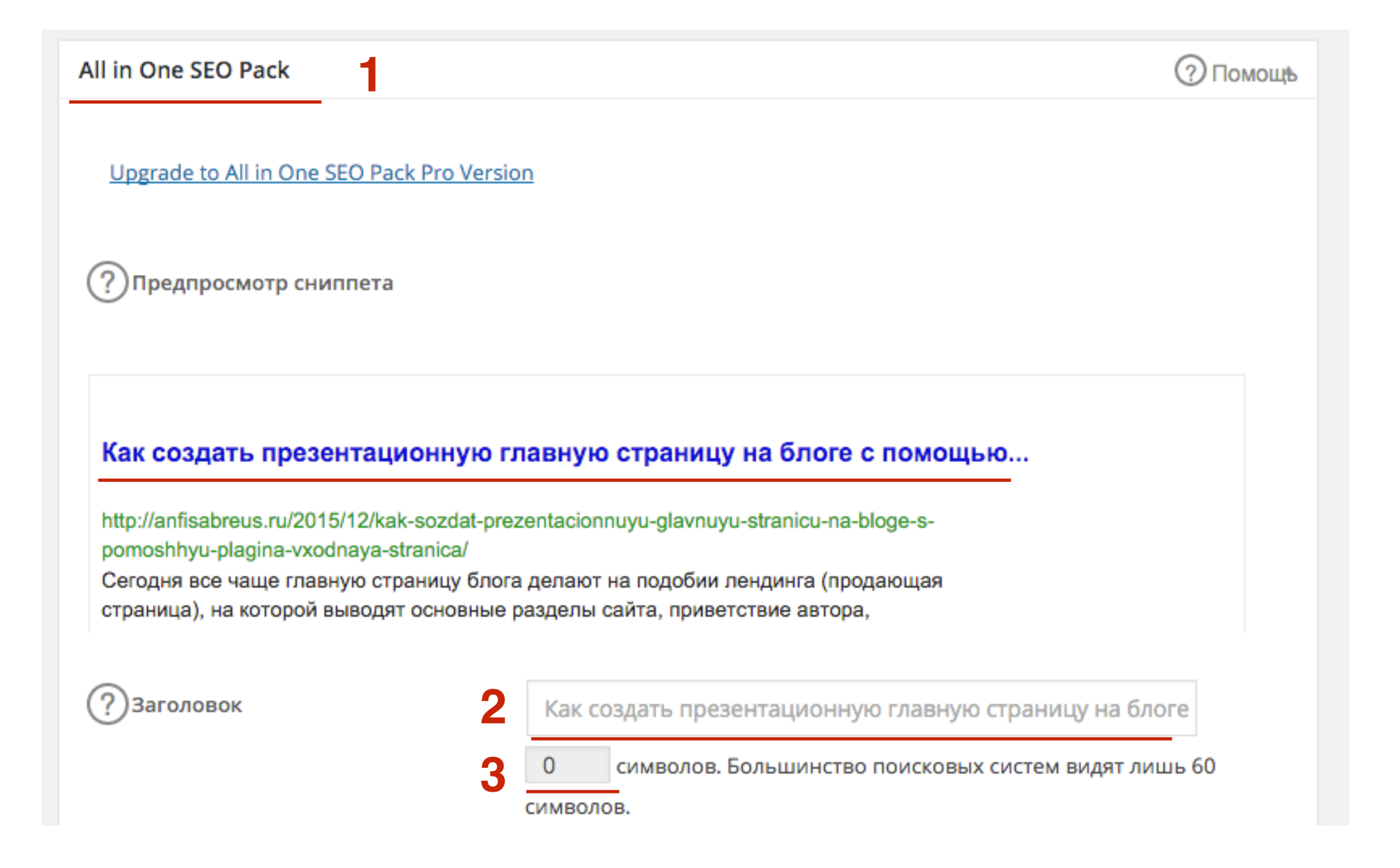

# ШАГ 3

- 1. Открыть статью в новой вкладке
- 2. Навести мышку на вкладку (появится подсказка заголовок, который прописан для поисковиков)
- 3. Заголовок на блоге

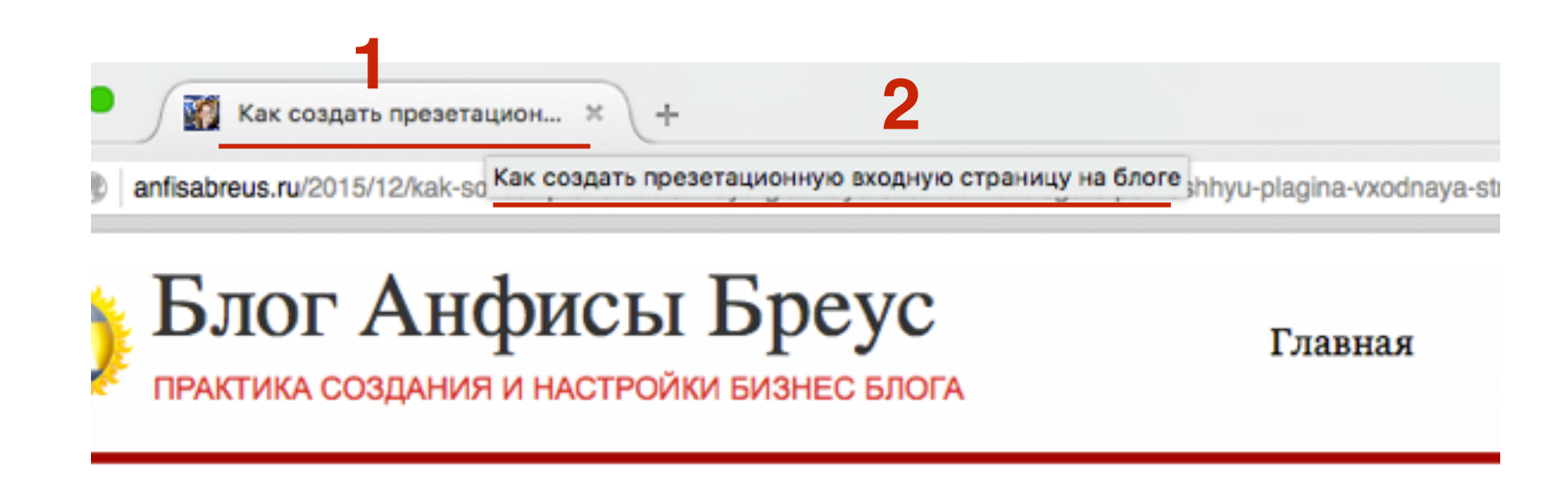

Главная » плагины для AB-Inspiration

Как создать презентационную главную страницу 3 на блоге с помощью плагина «Входная страница»

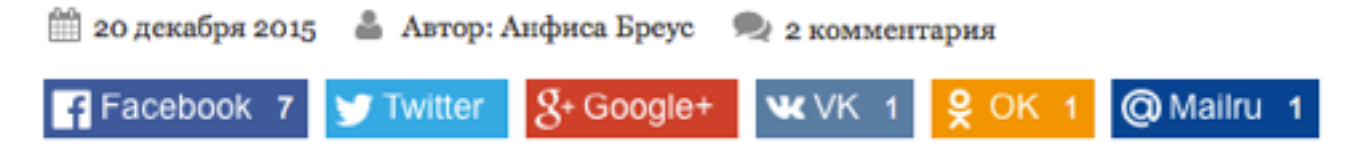

## Как поменять шрифт, цвет, стиль, размер заголовка статьи в шаблоне AB-Inspiration

# ШАГ 1

- 1. Зайти в раздел Внешний вид Настройки шаблона
- 2. Перейти на страницу «Стиль статьи»
- 3. В разделе «Заголовки статей и страниц» указать:
  - 1. Размер
  - 2. Шрифт
  - 3. Стиль
  - 4. Цвет
  - 5. Цвет при наведении мышки
  - 6. Цвет заголовка на внутренней странице

| 📕 Страницы                    | Стиль статьи 🤈          | Граница                                   |                     |
|-------------------------------|-------------------------|-------------------------------------------|---------------------|
| 🏯 Отзывы                      | Стиль виджетов          |                                           |                     |
| 🛡 Комментарии                 | Стиль виджетов в футес  | Да Нет                                    |                     |
| 🔊 Внешний вид 🔸               | Стиль футер             |                                           |                     |
| Темы                          | Настройки статей        | Выбрать цвет                              |                     |
| Настроить                     | Вставки                 |                                           |                     |
| виджеты<br>Меню               | Форма в виджете         | Заголовки статей и страниц                |                     |
| Ключ обновления               | Кнопки "Поделиться" в н | Стиль заголовков статей                   | При наведении мышки |
| Настройки шаблона<br>Редактор | Кнопки "Поделиться" в к | 27px 🛊 Таһота, 🤆 🛊 Обычн 🛊 🖪 Выбрать цвет | Выбрать цвет        |
| 🕅 Лагины                      | Форма в конце статьи    | Цвет заголовка на внутренней странице     |                     |
| 🔔 Пользователи                | Баннеры                 | Выбрать цвет                              |                     |
|                               | Попап                   |                                           |                     |

### Доступные шрифты в шаблоне AB-Inspiration

| Предпросмотр шрифтов: |
|-----------------------|
| Arial                 |
| Verdana               |
| Helvetica             |
| Tahoma                |
| Lucida Console        |
| Open Sans             |
| Open Sans Condensed   |
| PT Sans Narrow        |
| Trebuchet             |
| Georgia               |
| Times New Roman       |
| Palatino              |
| Comic Sans MS         |
| Courier New           |
| Impact                |
| Marck Script          |
| Neucha                |
| Poiret One            |
| Løbster               |
| Comfortaa             |
| Didact Gothic         |

# Первый абзац

# Как написать первый абзац

# Первый абзац - пишется последним!

### «Экспертность» и «Сопереживание»

Люди приходят ко мне с этой проблемой
Я понимаю эту проблему и сочувствую
Здесь решение этой проблемы

# Где отображается первый абзац на блоге

### Виджет «Свежие записи» - 8 слов

| Свежие Запи | иси                    |
|-------------|------------------------|
|             | Как р<br>презе<br>помо |
|             | 14-го д<br>очеред      |

#### Как разместить слайды презентации на блоге с помощью сервиса...

14-го декабря состоялся очередной, бесплатный, 50й вебинар-тренинг

Тренингового...

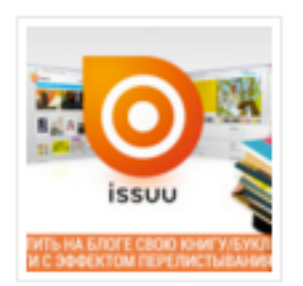

#### Как разместить на блоге свою книгу/буклет/ журнал в виде книг...

7-го декабря состоялся очередной, бесплатный, 49й вебинар-тренинг

Тренингового...

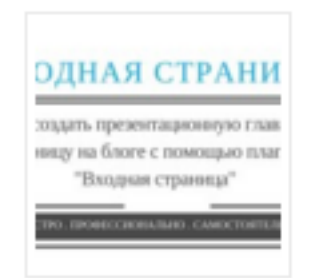

Как создать презентационную главную страницу на блоге с помо...

Сегодня все чаще главную страницу блога делают на...

### Входная страница

### Количество слов задается в настройках уровней

Как разместить слайды презентации на блоге с помощью сервиса SLideShare.net. Урок 49. ТЦ «Вдохновение».

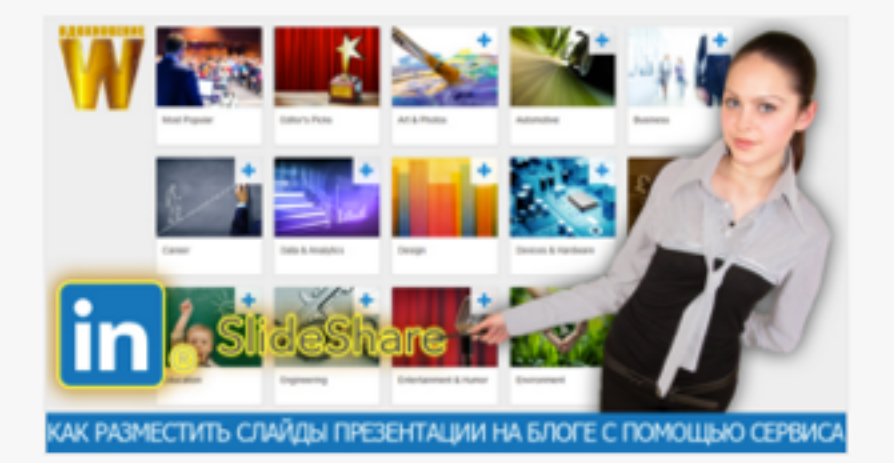

14-го декабря состоялся очередной, бесплатный, 50-й вебинар-тренинг Тренингового Центра по WordPress "Вдохновение". Следующий 51 вебинар тренинг состоится 21 декабря, в 13.00(мск). Вход свободный. Тема урока... Как разместить на блоге свою книгу/буклет/журнал в виде книги с эффектом перелистывания. Урок 48. ТЦ «Вдохновение».

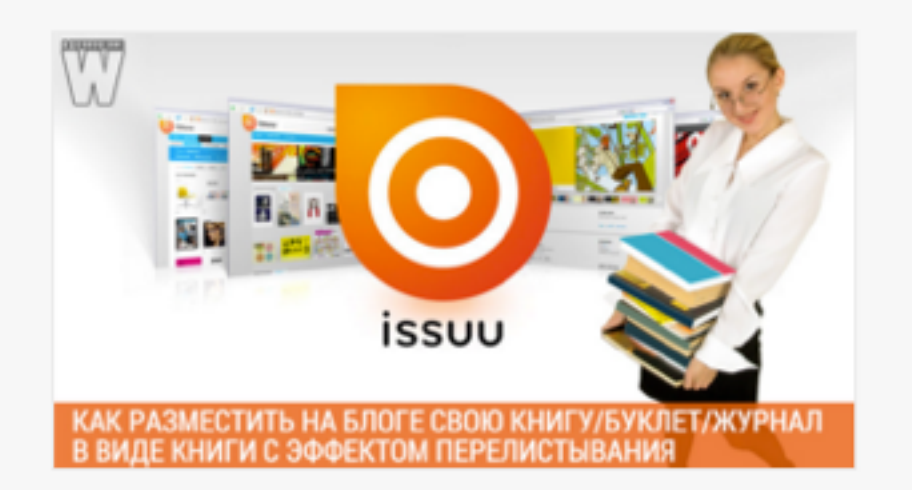

7-го декабря состоялся очередной, бесплатный, 49-й вебинар-тренинг Тренингового Центра по WordPress "Вдохновение". Следующий 50 вебинар тренинг состоится 14 декабря, в 13.00(мск). Вход свободный. Тема урока... Как сделать презентацию в Google и разместить слайды на блоге. Урок 47. ТЦ «Вдохновение».

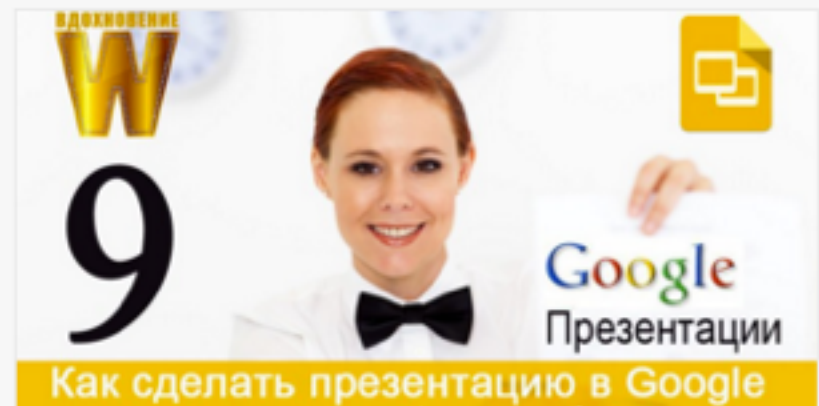

как сделать презентацию в Google и разместить слайды на блоге

2-го декабря состоялся очередной, бесплатный, 48-й вебинар-тренинг Тренингового Центра по WordPress "Вдохновение". Следующий 49 вебинар тренинг состоится 7 декабря, в 13.00(мск). Вход свободный. Тема урока...

# Входная страница (свежие записи) - 40 слов в записи слева, и 20 слов в записях справа

### Самые популярные записи

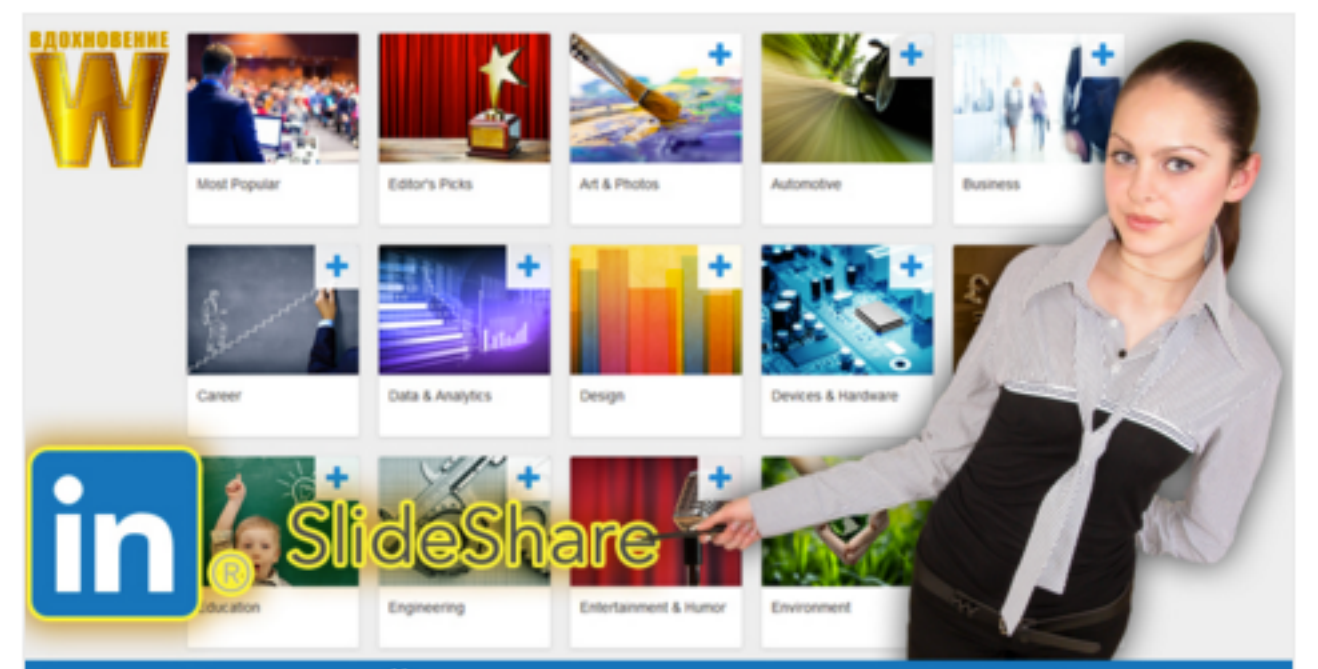

#### АК РАЗМЕСТИТЬ СЛАЙДЫ ПРЕЗЕНТАЦИИ НА БЛОГЕ С ПОМОЩЬЮ СЕРВИС

#### Как разместить слайды презентации на блоге с помощью сервиса SLideShare.net. Урок 49. ТЦ «Вдохновение».

14-го декабря состоялся очередной, бесплатный, 50-й вебинартренинг Тренингового Центра по WordPress "Вдохновение". Следующий 51 вебинар тренинг состоится 21 декабря, в 13.00(мск). Вход свободный. Тема урока №49: Как разместить слайды презентации на блоге с помощью сервиса SLideShare.net. На этом уроке были рассмотрели...

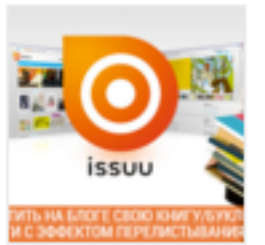

#### Как разместить на блоге свою книгу/буклет/журнал в виде книги с эффектом перелистывания. Урок 48. ТЦ «Вдохновение».

7-го декабря состоялся очередной, бесплатный, 49-й вебинар-тренинг Тренингового Центра по WordPress "Вдохновение". Следующий 50 вебинар тренинг состоится 14 декабря, в...

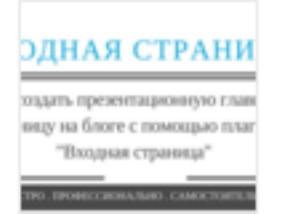

#### Как создать презентационную главную страницу на блоге с помощью плагина «Входная страница»

Сегодня все чаще главную страницу блога делают на подобии лендинга (продающая

страница), на которой выводят основные разделы сайта, приветствие автора,...

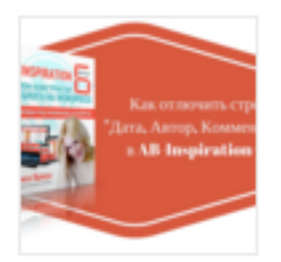

#### Как отлючить/включить строку с датой, автором и комментарии в начале статьи в шаблоне AB-Inspiration 6.0

Все чаще WordPress используют для создания сайта. И главное отличие сайта от

блога это привязка ко времени, автору и наличие...

# Первый абзац в соц. сетях

### Facebook

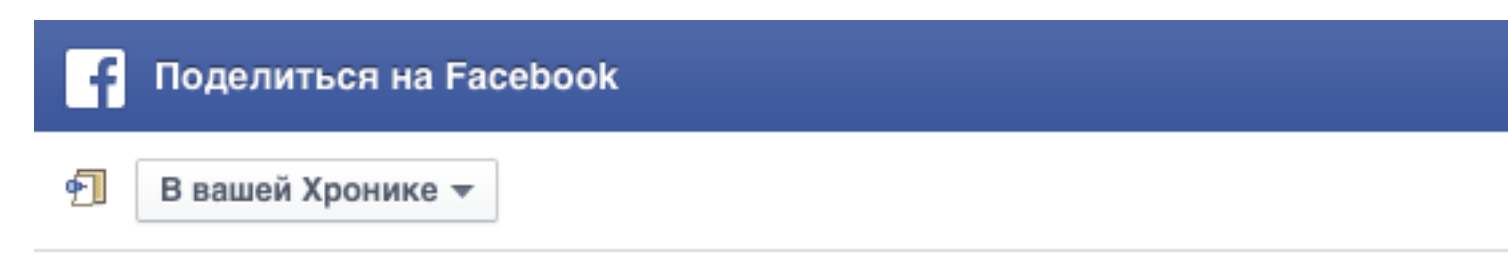

Расскажите об этом что-нибудь...

## ВХОДНАЯ СТРАНИЦА

Как создать презентационную главную страницу на блоге с помощью плагина "Входная страница"

БЫСТРО. ПРОФЕССИОНАЛЬНО. САМОСТОЯТЕЛЬНО

Как создать презентационную главную страницу на блоге с помощью плагина «Входная страница»

Сегодня все чаще главную страницу блога делают на подобии лендинга (продающая страница), на которой выводят основные разделы сайта, приветствие автора,...

ANFISABREUS.RU

### <u>vk.com</u>

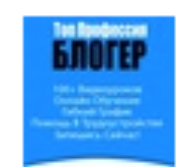

Центр подготовки профессиональных блогеров Как создать презентационную главную страницу на блоге с помощью плагина «Входная страница»

### ВХОДНАЯ СТРАНИЦА

Как создать презентационную главную страницу на блоге с помощью плагина "Входная страница"

anfisabreus.ru

БЫСТРО. ПРОФЕССИОНАЛЬНО. САМОСТОЯТЕЛЬНО

Как создать презентационную главную страницу на блоге с помощью плагина «Входная..

Сегодня все чаще главную страницу блога делают на подобии лендинга (продающая страница), на которой..

### <u>ok.ru</u>

Как создать презентационную главную страницу на блоге с помощью...

Сегодня все чаще главную страницу блога делают на подобии лендинга (продающая страница), на...

anfisabreus.ru

## ВХОДНАЯ СТРАНИЦА

Как создать презентационную главную страницу на блоге с помощью плагина "Входная страница"

БЫСТРО. ПРОФЕССИОНАЛЬНО. САМОСТОЯТЕЛЬНО

# Первый абзац в поисковиках

### **Google** (100 - 160 символов)

Как создать презентационную главную страницу на ... anfisabreus.ru > плагины для AB-Inspiration • \*\*\*\*\* Peйтинг: 5 - 1 голос 21 ч. назад - Сегодня все чаще главную страницу блога делают на подобии лендинга (продающая страница), на которой выводят основные ...

### **Яндекс** (130 - 160 символов)

Как создать презентационную главную страницу на блоге... anfisabreus.ru > ...bloge...pomoshhyu-plagina-vxodnaya... •

Сегодня все чаще главную страницу блога делают на подобии лендинга (продающая страница), на которой выводят основные разделы сайта, приветствие автора...

http://wptraining.ru

вчера

# Как перезаписать первый абзац для поисковиков с помощью плагина All In One SEO Pack

# ШАГ 1

| 🖚 Консоль      | Редактировать запись добавить новую                                                                                                   |
|----------------|----------------------------------------------------------------------------------------------------|
| All in One SEO |                                                                                                    |
|                | Как создать презентационную главную страницу на                                                                                       |
| 🖈 Записи       | Постоянная ссылка: http://apfisabreus.ru/2015/12/kak-sozdat-prezexodpava-strapica/                                                    |
| Все записи     | Изменить                                                                                                    |
| Добавить новую |                                                                                                    |
| Рубрики        | Э Добавить медиафайл Визуально Текст                                                                                                  |
| Метки          | B I ↔ ☱ ☱ ↔ - ☱ ☱ ♂ ⅔ ☲                                                                                                    |
| 9ј Медиафайлы  | <> Отзывы 🔻 🛩 Твит 🔻 Списки 🔻                                                                                                    |
| 📕 Страницы     | Абзац ▼ ⊻ ≡ <u>А</u> ▼ 🛱 🖉 Ω ∉ 乗 ↑                                                                                                    |
| 🏯 Отзывы       | Сегодня все чаще главную страницу блога делают на подобии лендинга                                                                    |
| 🛡 Комментарии  | (продающая страница), на которой выводят основные разделы сайта,<br>приветствие автора, контакты, важные ключевые посты или страницы. |

# ШАГ 2

- 1. Спуститься ниже к блоку «All in One SEO Pack»
- 2. В поле «Заголовок» прописать заголовок для поисковиков
- 3. Следить за количеством символов
- 4. Сохранить изменения

| n One SEO Pack                                                                                                    | ()<br>()                                                                                                    |
|----------------------------------------------------------------------------------------------------|----------------------------------------------------------------------------------------------------|
| ак создать презента                                                                                                 | ционную главную страницу на блоге с помощью                                                                                                    |
| tp://anfisabreus.ru/2015/12/k<br>moshhyu-plagina-vxodnaya<br>егодня все чаще главную с<br>раница), на которой вывод | ak-sozdat-prezentacionnuyu-glavnuyu-stranicu-na-bloge-s-<br>-stranica/<br>траницу блога делают на подобии лендинга (продающая<br>ят основные разделы сайта, приветствие автора, |
| )Заголовок                                                                                                    | Как создать презентационную главную страницу на блоге                                                                                                    |
|                                                                                                    | 0 символов. Большинство поисковых систем видят лишь 60 символов.                                                                                                    |
| Описание                                                                                                    | Сегодня все чаще главную страницу блога делают на подобии лендинга (продающая страница), на которой                                                                             |
|                                                                                                    | 3 0 символов. Большинство поисковых систем видят лишь 160                                                                                                    |

# В первом абзаце

### Лучше не использовать

• Шорткоды

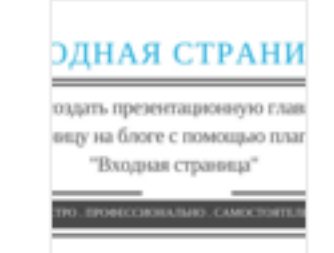

Как создать презентационную главную страницу на блоге с помощью плагина «Входная страница»

[list class="list2 colorplus sizesmall"] ываыаыва ываыав ываыва [/list] Сегодня

все чаще главную страницу блога делают на подобии лендинга (продающая страница),...

### Не будут отображаться в анонсах

(Свежие записи, Входная страница, соц. сети)

- Видео/аудио (и другие вставки)
- Ссылки
- Картинки

# Миниатюра

# Где отображается миниатюра записи

### 1. В начале каждой статьи -

размеры: квадрат **150/150**, **300рх** и **640рх** размер выбирается в настройках шаблона AB-inspiraition

### Как создать презентационную главную страницу на блоге с помощью плагина «Входная страница»

🛗 20 декабря 2015 🛛 🛔 Автор: Анфиса Бреус 🛛 🗨 2 комментария

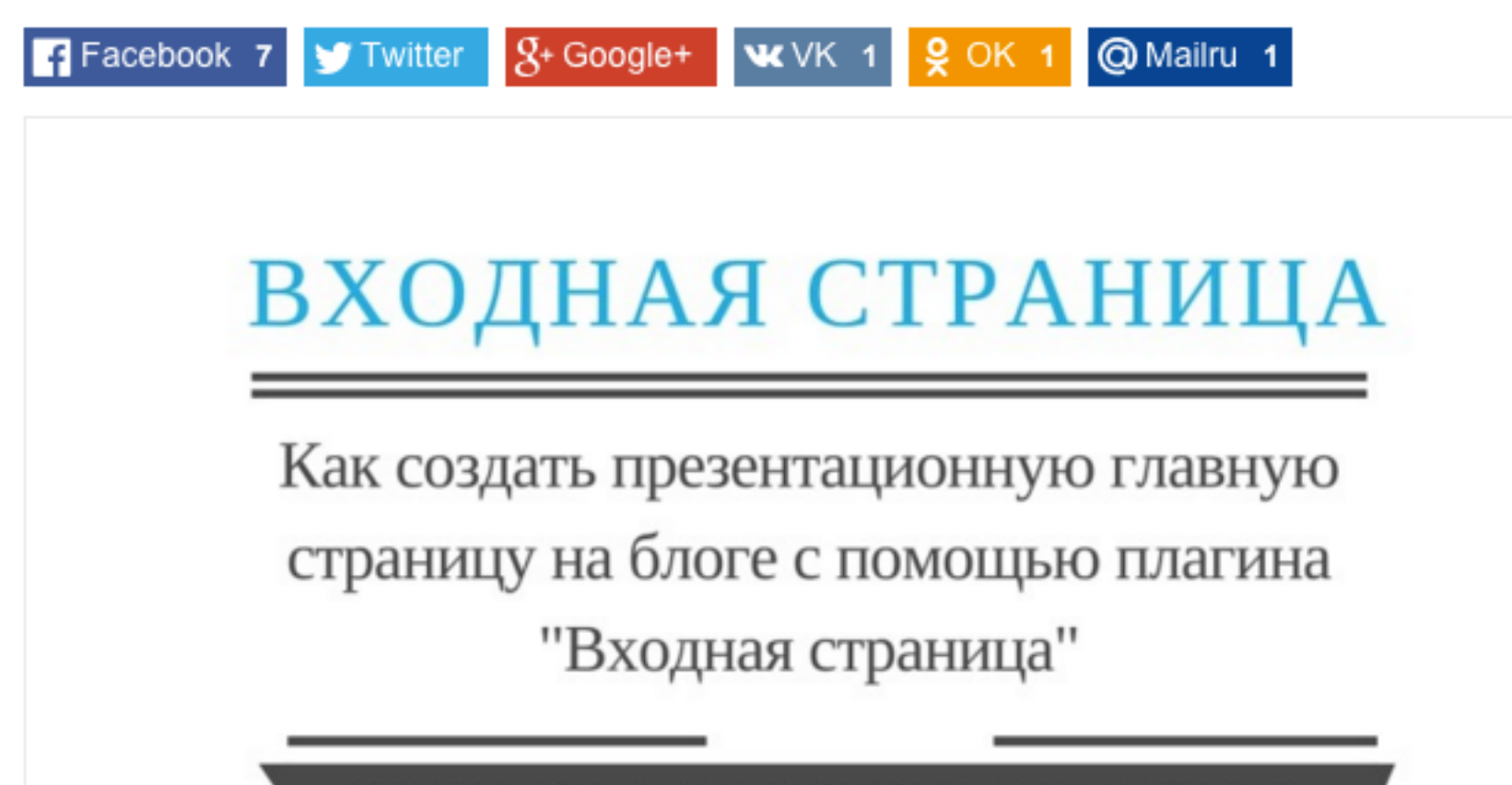

БЫСТРО. ПРОФЕССИОНАЛЬНО. САМОСТОЯТЕЛЬНО

### 2. В виджете «Свежие записи» -

квадрат, размер задается в настройках видежета в шаблоне AB-Inspiration

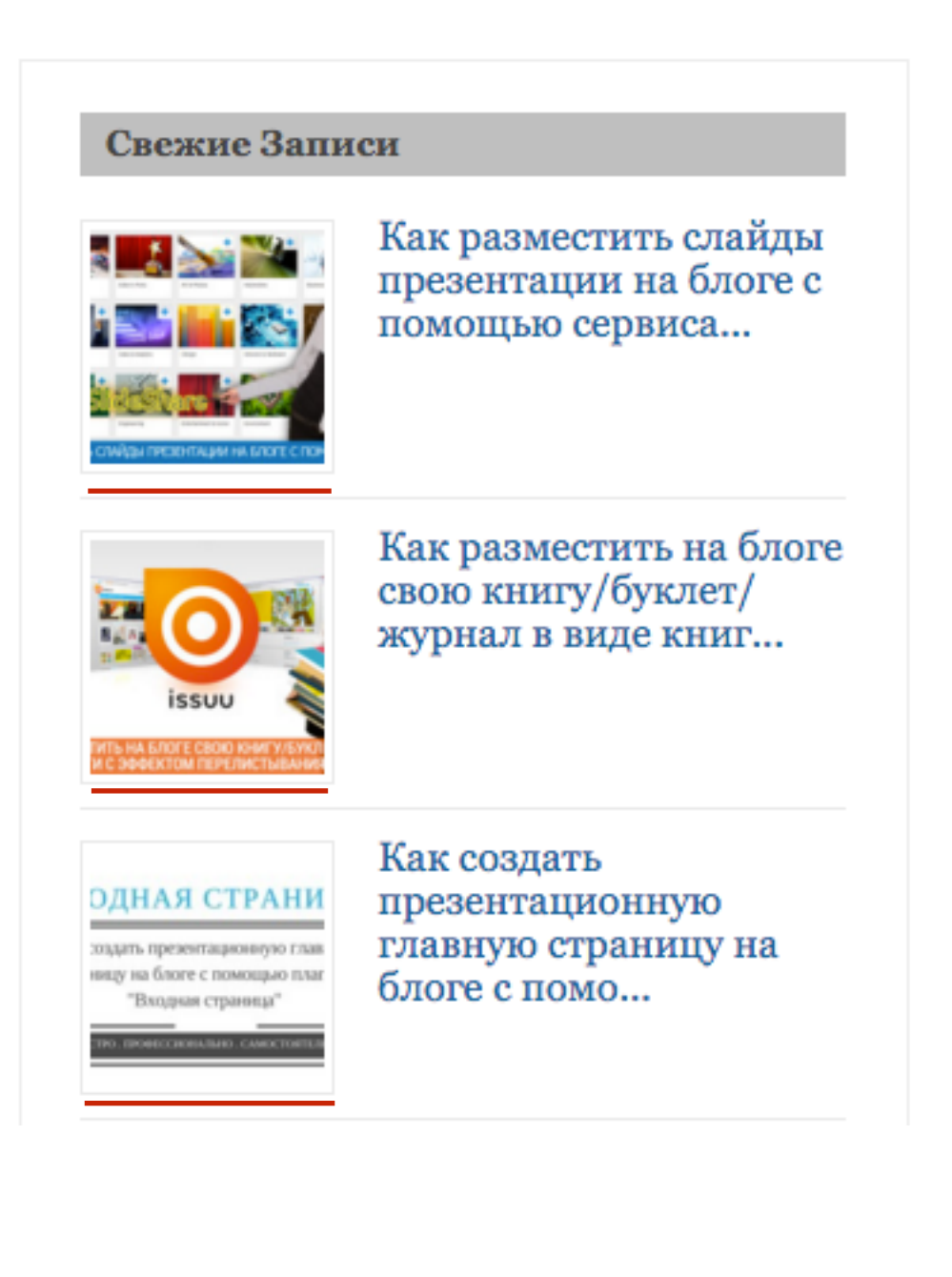

# **3. В блоке «Похожие записи»** квадрат **150/150**

### Похожие записи:

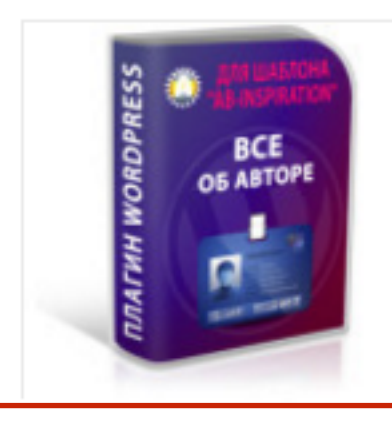

WordPress плагин Все Об Авторе «Каталог» — Новый плагин для шаблона AB-Inspiration

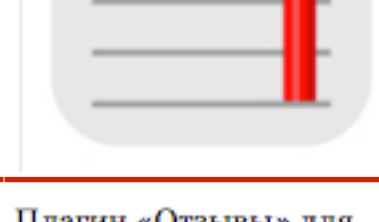

**TESTIMONIALS** 

Плагин «Отзывы» для шаблона AB-Inspiration

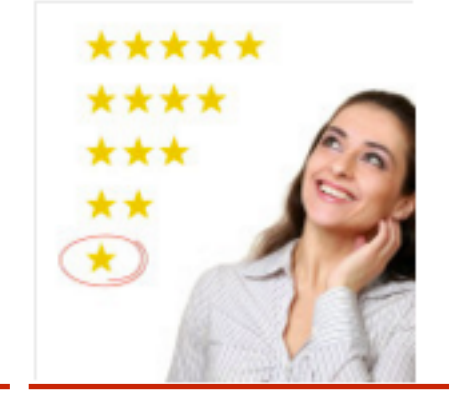

Как добавить рейтинг статей в виде звезд на блог и выдачу гугл. Плагин «Рейтинг Статей».

### 4. Входная страница -

Размер произвольный. Задается в настройках плагина «Входная страница» для каждого уровня

Как разместить слайды презентации на блоге с помощью сервиса SLideShare.net. Урок 49. ТЦ «Вдохновение».

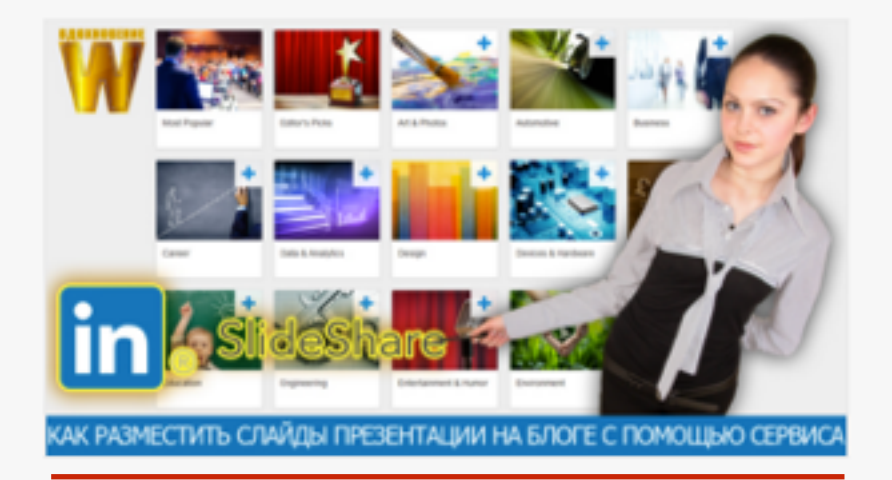

14-го декабря состоялся очередной, бесплатный, 50-й вебинар-тренинг Тренингового Центра по WordPress "Вдохновение". Следующий 51 вебинар тренинг состоится 21 декабря, в 13.00(мск). Вход свободный. Тема урока... Как разместить на блоге свою книгу/буклет/журнал в виде книги с эффектом перелистывания. Урок 48. ТЦ «Вдохновение».

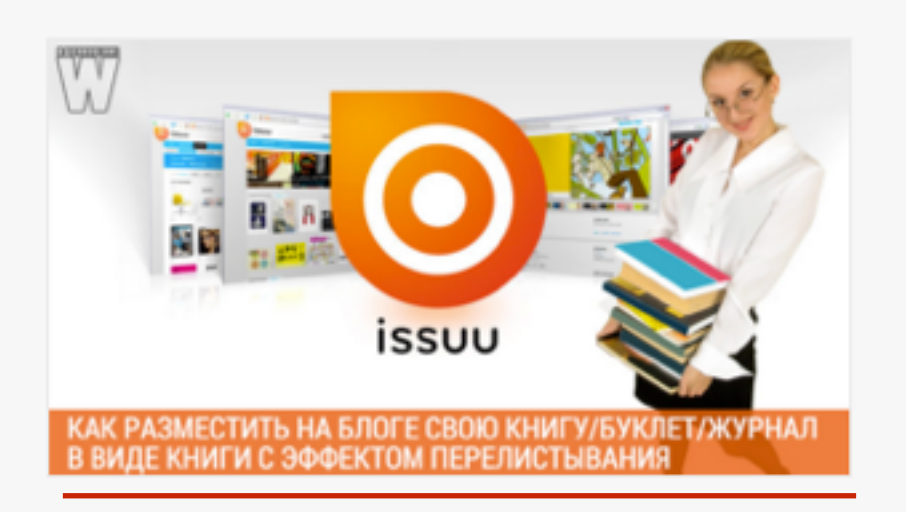

7-го декабря состоялся очередной, бесплатный, 49-й вебинар-тренинг Тренингового Центра по WordPress "Вдохновение". Следующий 50 вебинар тренинг состоится 14 декабря, в 13.00(мск). Вход свободный. Тема урока... Как сделать презентацию в Google и разместить слайды на блоге. Урок 47. ТЦ «Вдохновение».

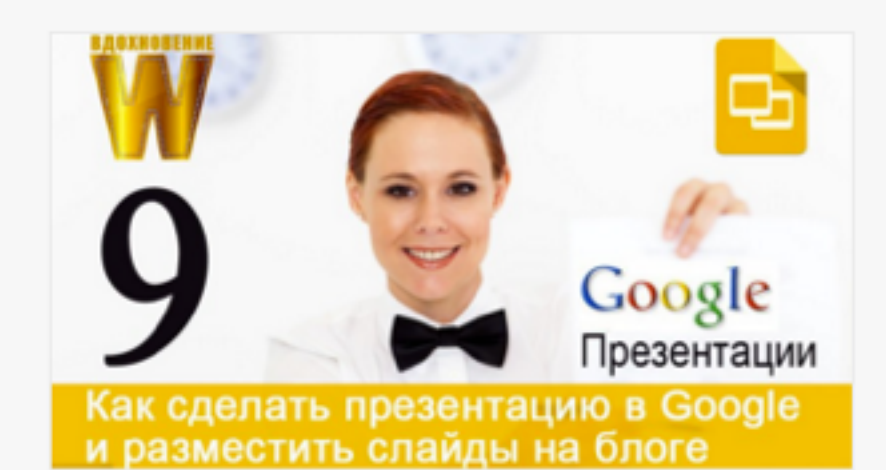

2-го декабря состоялся очередной, бесплатный, 48-й вебинар-тренинг Тренингового Центра по WordPress "Вдохновение". Следующий 49 вебинар тренинг состоится 7 декабря, в 13.00(мск). Вход свободный. Тема урока...

### 5. Входная страница (свежие записи)

Размер большой миниатюры слева - **530/300** Размер маленьких миниатюр отображается полностью - **100/100** 

### Самые популярные записи

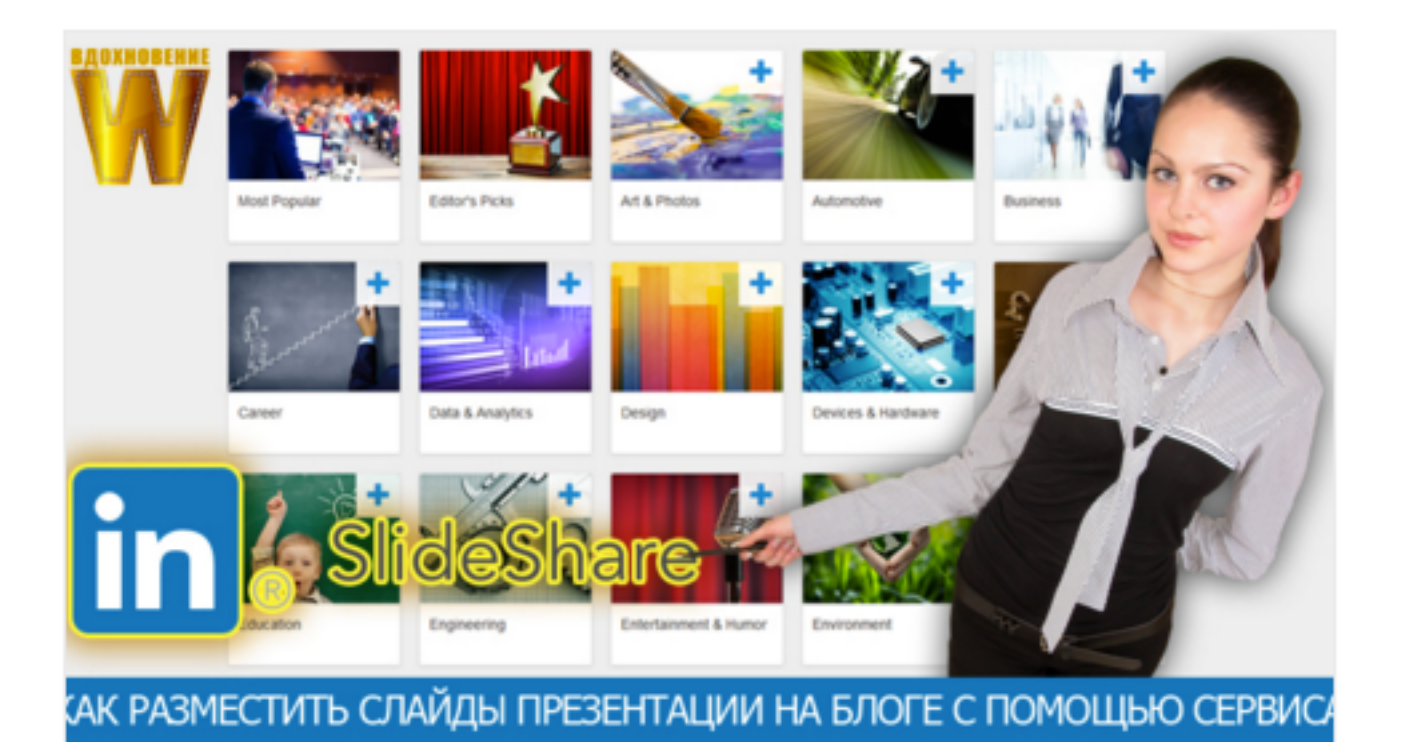

#### Как разместить слайды презентации на блоге с помощью сервиса SLideShare.net. Урок 49. ТЦ «Вдохновение».

14-го декабря состоялся очередной, бесплатный, 50-й вебинартренинг Тренингового Центра по WordPress "Вдохновение". Следующий 51 вебинар тренинг состоится 21 декабря, в 13.00(мск). Вход свободный. Тема урока №49: Как разместить слайды презентации на блоге с помощью сервиса SLideShare.net. На этом уроке были рассмотрели...

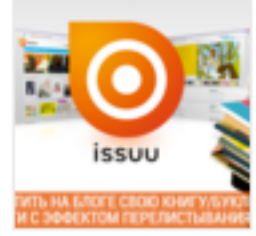

Как разместить на блоге свою книгу/буклет/журнал в виде книги с эффектом перелистывания. Урок 48. ТЦ «Вдохновение».

7-го декабря состоялся очередной, бесплатный, 49-й вебинар-тренинг Тренингового Центра по WordPress "Вдохновение". Следующий 50 вебинар тренинг состоится 14 декабря, в...

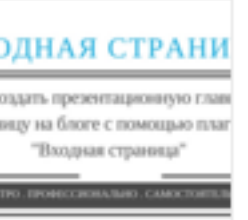

#### Как создать презентационную главную страницу на блоге с помощью плагина «Входная страница»

Сегодня все чаще главную страницу блога делают на подобии лендинга (продающая

страница), на которой выводят основные разделы сайта, приветствие автора,...

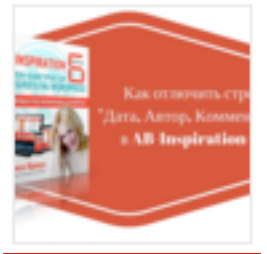

#### Как отлючить/включить строку с датой, автором и комментарии в начале статьи в шаблоне AB-Inspiration 6.0

Bce чаще WordPress используют для создания сайта. И главное отличие сайта от

блога это привязка ко времени, автору и наличие...

### Миниатюры в соц. сетях

### Facebook

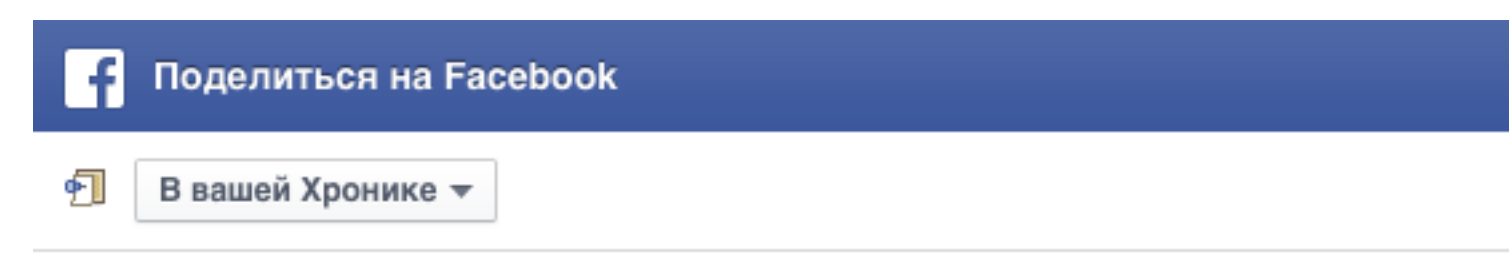

Расскажите об этом что-нибудь...

## ВХОДНАЯ СТРАНИЦА

Как создать презентационную главную страницу на блоге с помощью плагина "Входная страница"

БЫСТРО. ПРОФЕССИОНАЛЬНО. САМОСТОЯТЕЛЬНО

Как создать презентационную главную страницу на блоге с помощью плагина «Входная страница»

Сегодня все чаще главную страницу блога делают на подобии лендинга (продающая страница), на которой выводят основные разделы сайта, приветствие автора,...

ANFISABREUS.RU

### Twitter

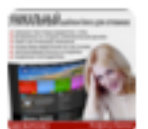

Анфиса Бреус @BlogSetevika · 3 ч

Как создать презентационную главную страницу на блоге с помощью плагина Входная страница: anfisabreus.ru/2015/12/kak-so... с помощью @anfisabreus

### ВХОДНАЯ СТРАНИЦА

Как создать презентационную главную страницу на блоге с помощью плагина "Входная страница"

БЫСТРО . ПРОФЕССИОНАЛЬНО . САМОСТОЯТЕЛЬНО

Как создать презентационную главную страницу на блоге с помо... Сегодня все чаще главную страницу блога делают на подобии лендинга (продающая страница), на которой выводят основные ра... anfisabreus.ru

### <u>vk.com</u>

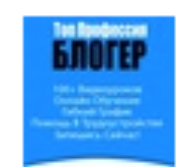

Центр подготовки профессиональных блогеров Как создать презентационную главную страницу на блоге с помощью плагина «Входная страница»

### ВХОДНАЯ СТРАНИЦА

Как создать презентационную главную страницу на блоге с помощью плагина "Входная страница"

anfisabreus.ru

БЫСТРО. ПРОФЕССИОНАЛЬНО. САМОСТОЯТЕЛЬНО

Как создать презентационную главную страницу на блоге с помощью плагина «Входная..

Сегодня все чаще главную страницу блога делают на подобии лендинга (продающая страница), на которой..

### <u>ok.ru</u>

Как создать презентационную главную страницу на блоге с помощью...

Сегодня все чаще главную страницу блога делают на подобии лендинга (продающая страница), на...

anfisabreus.ru

### ВХОДНАЯ СТРАНИЦА

Как создать презентационную главную страницу на блоге с помощью плагина "Входная страница"

БЫСТРО . ПРОФЕССИОНАЛЬНО . САМОСТОЯТЕЛЬНО

## Больше о миниатюре в уроках

Урок №12. Миниатюра записи - 13.04.2015 Урок №13. Миниатюра записи и социальные сети- 16.04.2015

Урок №51

Тема: Как правильно структурировать текст статей на блоге (Часть 2)

### Вопросы

- Основной текст
- Заключение
- P.S.
- Размер статьи
- Уникальность статьи

### Понедельник, 1 февраля, в 13.00
## Комплект «МЛМ Блог за 1 час» для блога на WordPress

### http://wpwebinar.ru

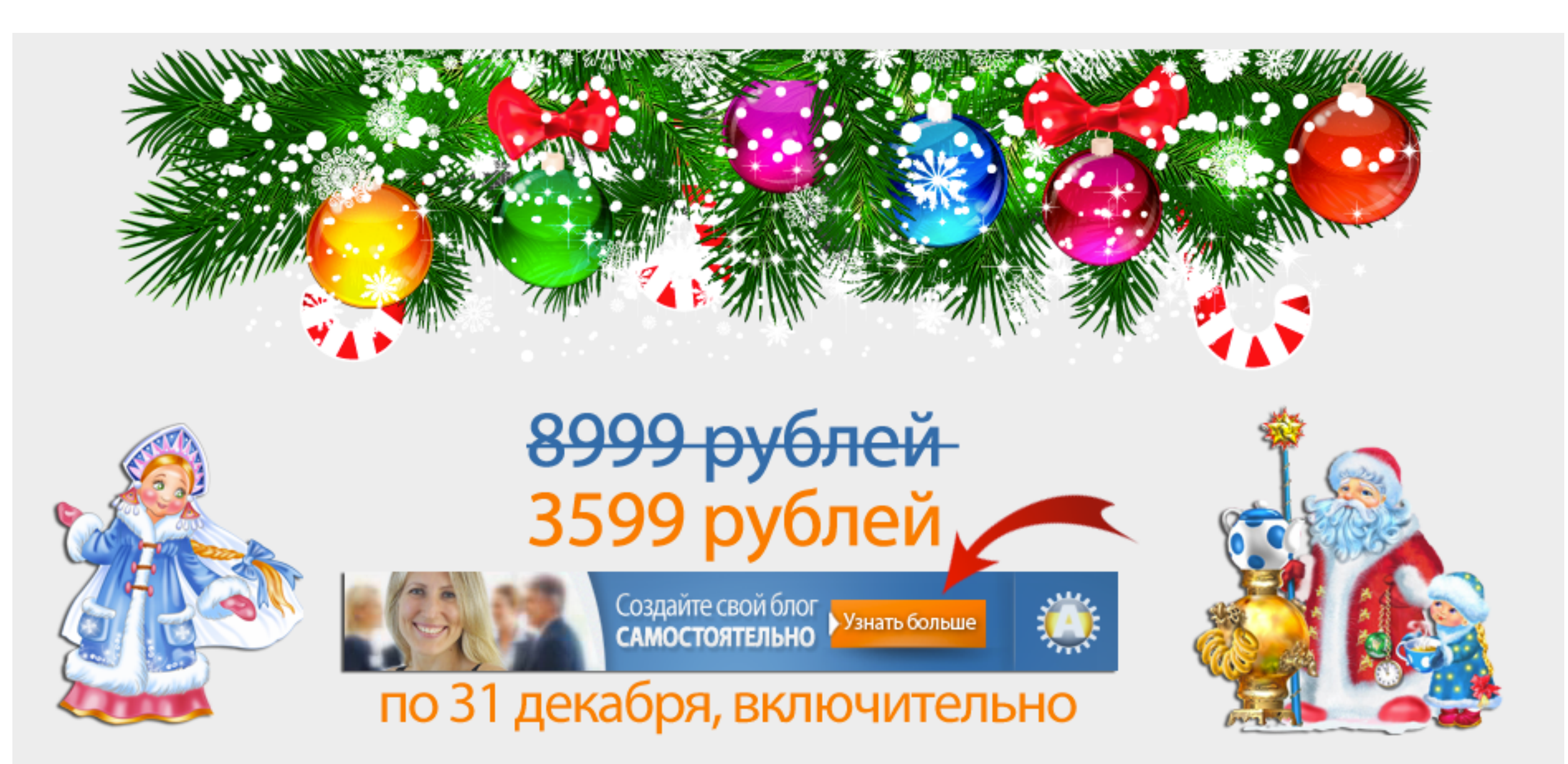

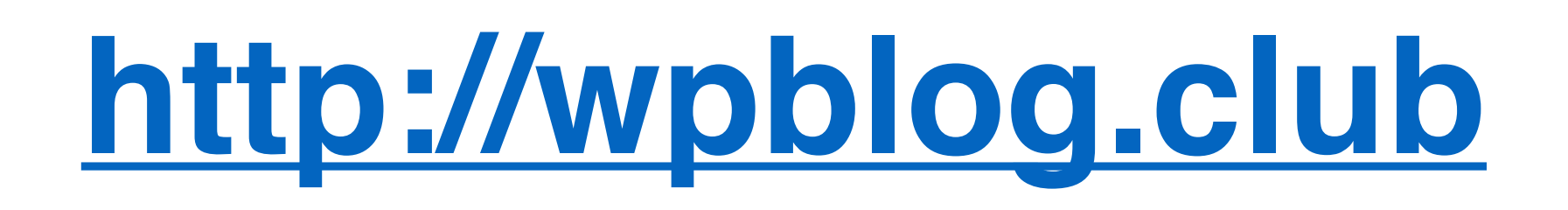

## на все продукты и услуги

# Для пользователей шаблоном AB-Inspiration СКИДКА 40%

#### НОВОГОДНИЕ СКИДКИ

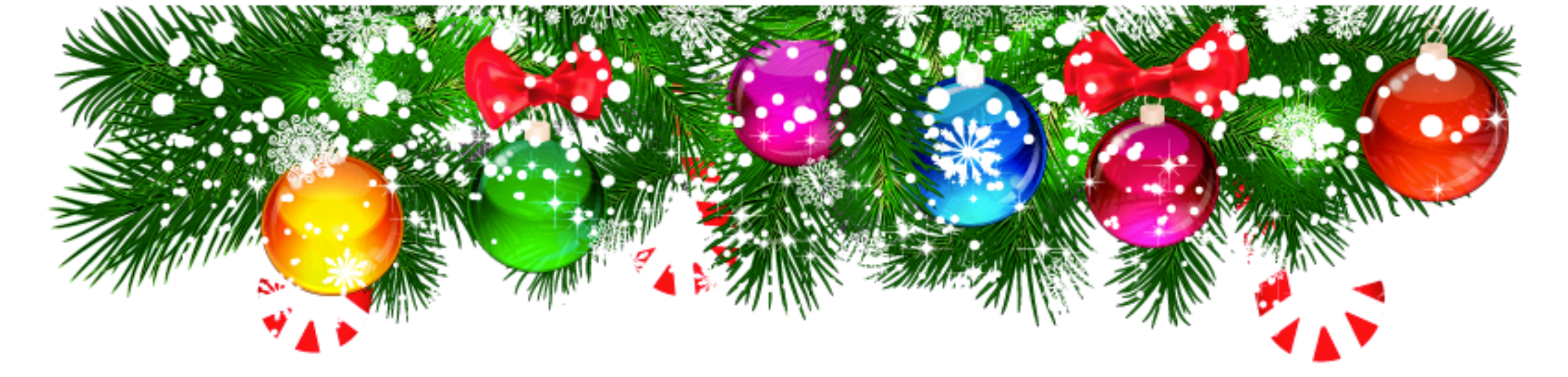

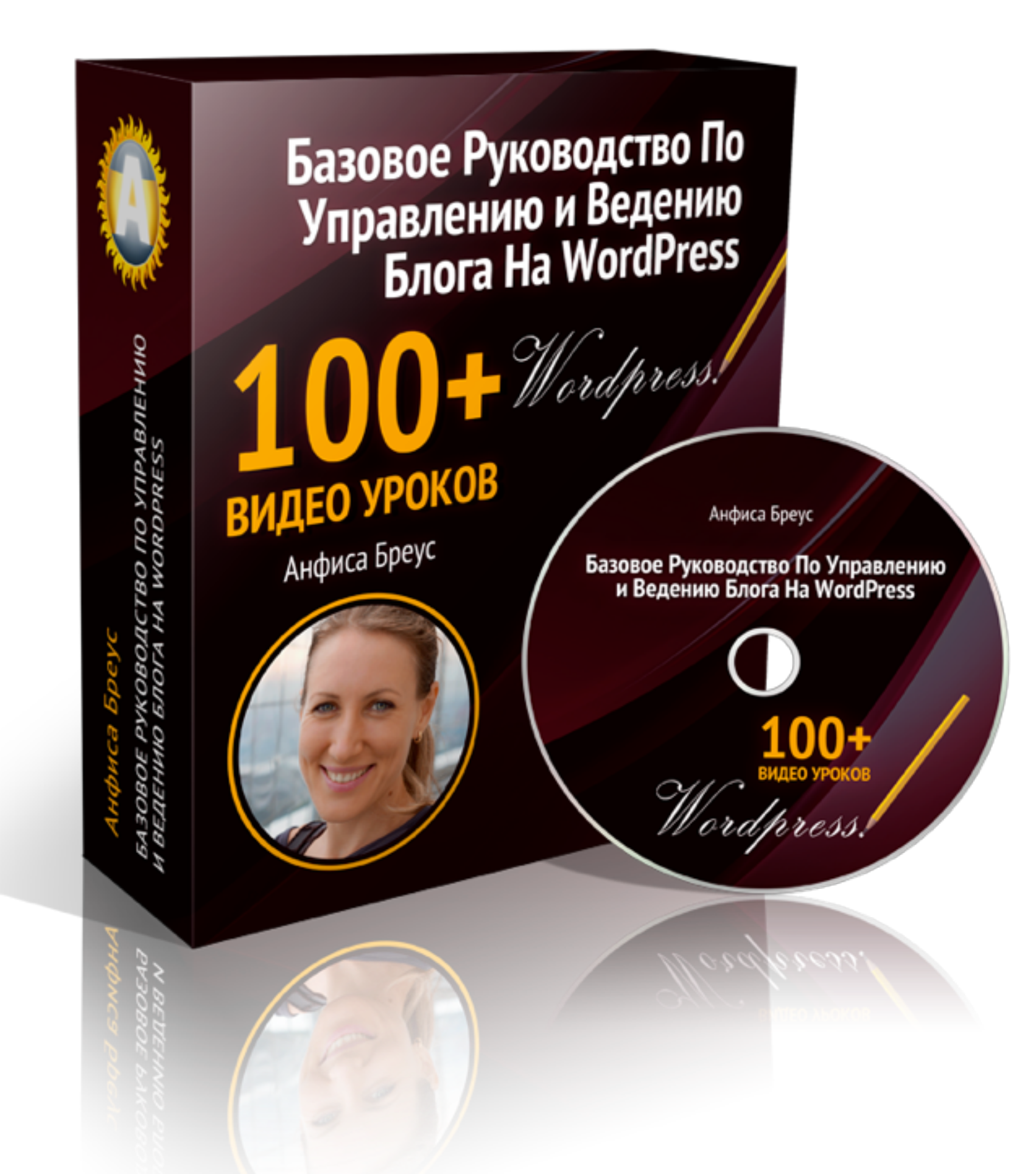

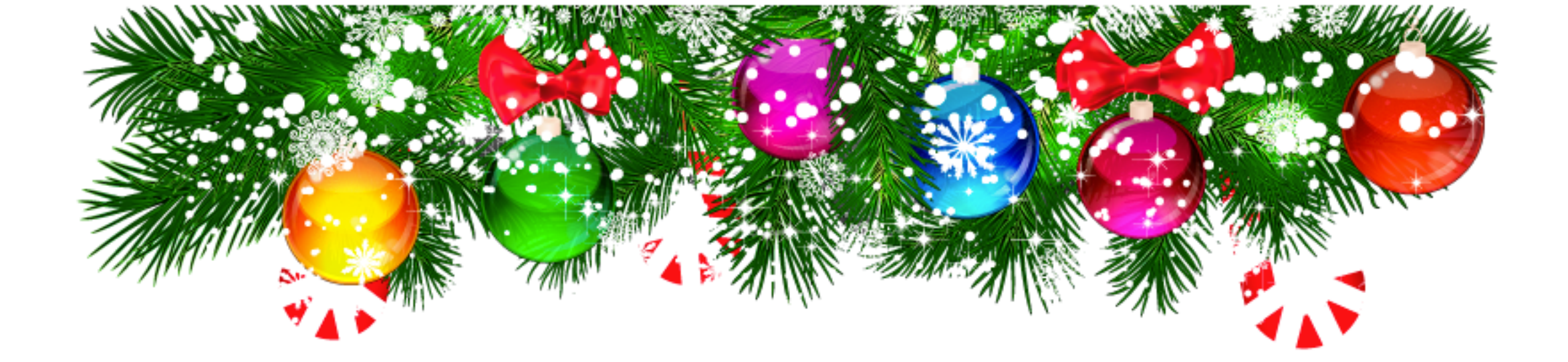

Для участников вебинара

«Базовое Руководство По Управлению И Ведению Блога Ha WordPress»

## <del>1790 руб.</del> 750 руб. http://wpblog.club/2016/

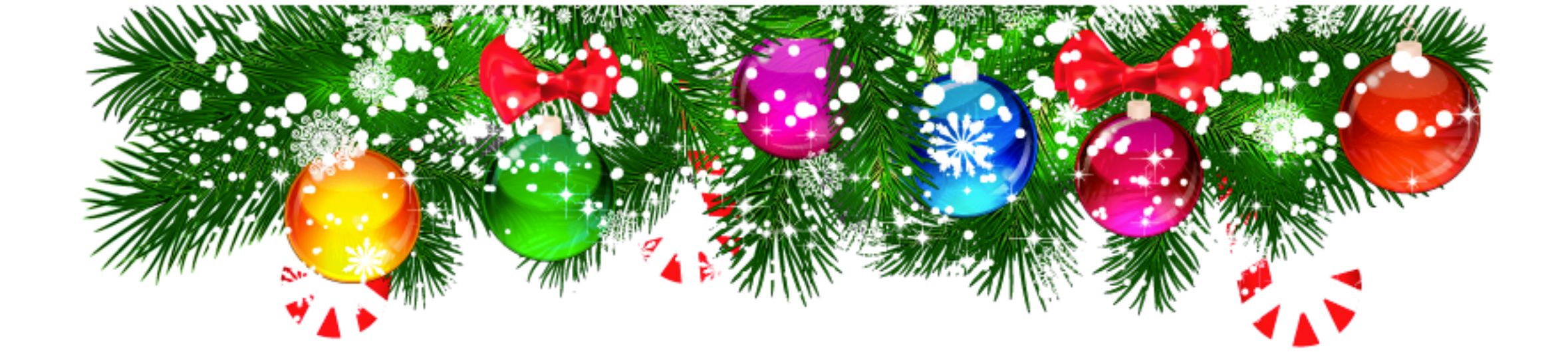

## Мне важно ваше мнение!

Пожалуйста, напишите отзыв о 50-ти уроках или уроке, который вы изучили

## http://wptraining.ru/otzyvy/

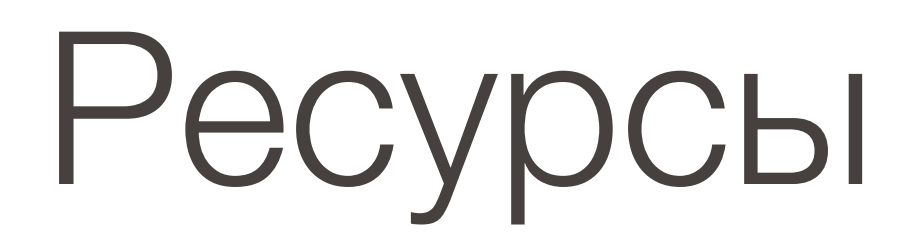

#### http://wptraining.ru

записи вебинаров, план и расписание занятий

#### http://wpwebinar.ru

вход на вебинары, скидка для участников

#### http://anfisabreus.ru/blog

записи вебинаров, обсуждение, вопросы, предложения

#### http://vk.com/wpblog.club

группа в контакте, обсуждение, вопросы, предложения